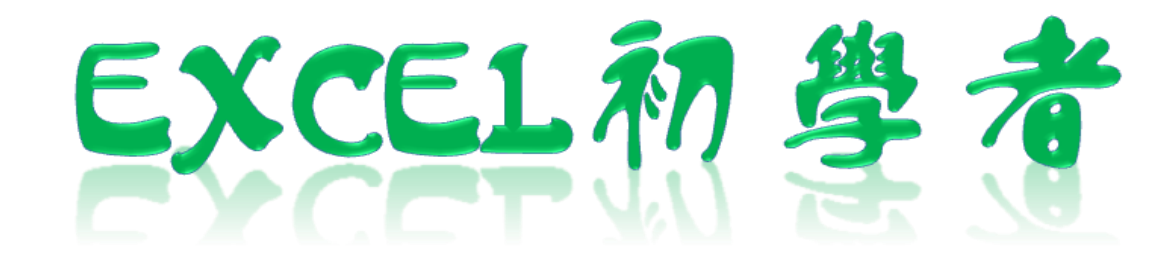

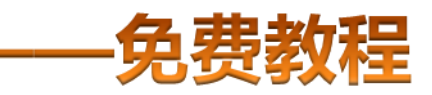

凯慕二作室虫品 www.mykame.net [**Excel初学者**]由凯慕工作室原创出品,教程特点图文结合,版面简洁实用、无过多无用修饰,浅显易懂、适合刚接触Excel "零 基础"的初学者,可用于电脑培训Excel的老师课堂幻灯显示教材,也可用于个人自学教材。

[**Excel初学者**]期初完编写后将分单元发布出来,即完成一单元发布一单元,以克服发布时效方面的不足。所有单元编写完成后, 将会装订成合订册,最终再发布出来供大家学习参考之用。

#### 编者感言:

有时间我会闲逛电脑爱好者论坛,因为那里有很多热心的网友会去为在电脑使用过程中遇到困挠的朋友提供帮助,当然包括软件和硬件方面的,也有很多网友会主动将自己喜爱的软件、书籍或问题解决方案推荐出来,自己从中是获益良多。有一天冒出了这样一个想法,是不是可以自己写一些东西,把大家常遇到的问题汇集成册?当然,发现这种工作量真的是太大了,电脑方方面面也涉及太多的知识面,非个人能力所为之。当然,万事是没有绝对的,可以从自己较为了解的方面入手,慢慢开始,一步一步努力去尝试……或许……千里之行始于足下,就从Excel开始吧!

所以,特别感恩CFAN论坛,而本教程也将致力于分享学习带来的乐趣;另外由于时间仓促,教程中难免有不足或出错的地方,欢 迎您批评指正;本教程也欢迎广大网友任意传播、复制和发布,无存在版权方面的任何限制。当然,希望您能够在使用时候注明出处:凯 慕工作室出品!

凯慕工作室

Http://www.mykame.net 技术交流QQ群:21193289

#### 单元解说:

插入菜单里很多命令在EXCEL工作表使用频率是非常高的。"插入"了非常有用的功能,如图表、特殊符号、函数、图片、对象、超级链接等等,大大拓展了EXCEL的使用领域使之具有处理小型数据库能力、报表分析能力、小型出版物排版设计能力,超越了EXCEL纯粹表格制作功能,使之成为EXCEL核心模块之一。

**内容**:本单元介绍图表、特殊符号、图片、超级链接的插入及使用方法,函数部分将放在后面章节独立重点介绍,对象插入操作相对 比较简单,且使用频率较低,本单元将不作介绍。

目的:掌握常用插入功能操作方法,拓展EXCEL使用范围

**重点和难点**:图表操作

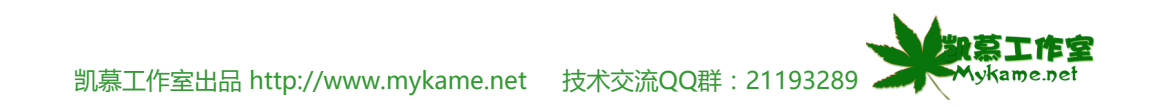

#### 5.1 图表插入

#### 小节解说:

本小节主要介绍图表插入方法

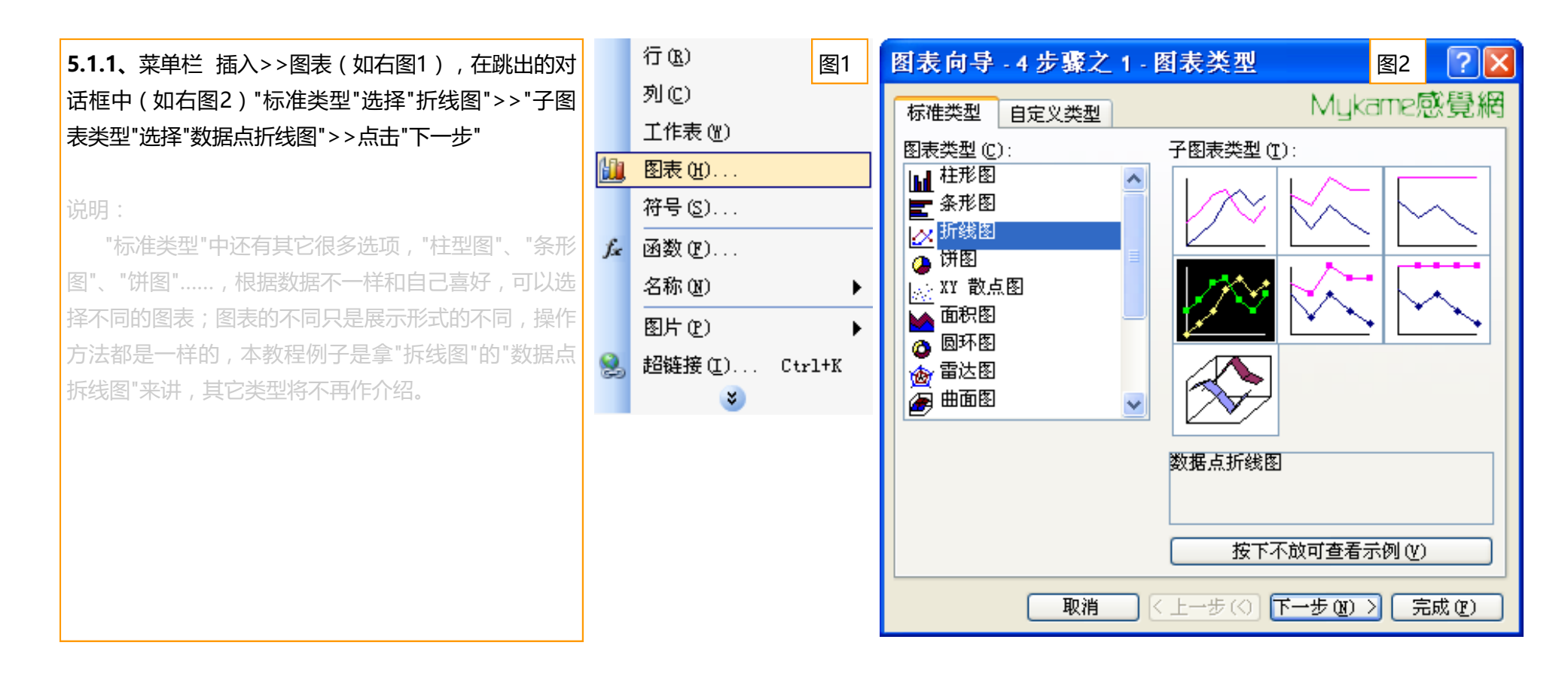

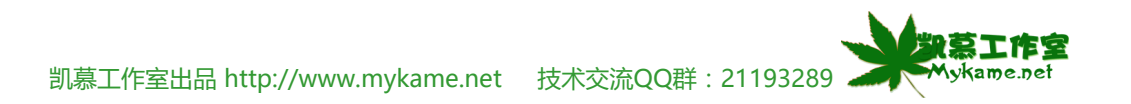

### 5.1 图表插入

5.1.2、(如右图)A区,已将图表初步的状态显示出来了,横向叫X线,竖向叫Y线,分别表示科目与成绩;B 区是数据区域,工作表的全部数据作默认选取区域,如 果自己要选择部分区域数据,可以点击 式 按钮进 行选取即可。这里按默认状态。

C区为"系列产生在",图中显示选中为"行",是指A区中 的"语文"列、"数学"列、"英语"列,"政治"列,即以 EXCEL数据区域的行,作为图表的数据列。反之,选 中"列",就是将EXCEL数据区域的列,作为图表的数据 列,即张三、李四、王五、马六作为图表的数据列(详 见操作5.1.3)。然后点击"下一步"进入步骤5.1.4。

说明:

如右图最上面,有两个选项卡"数据区域"和"系列","系列"选项卡一般不作任何变动,按默认的就可以了。

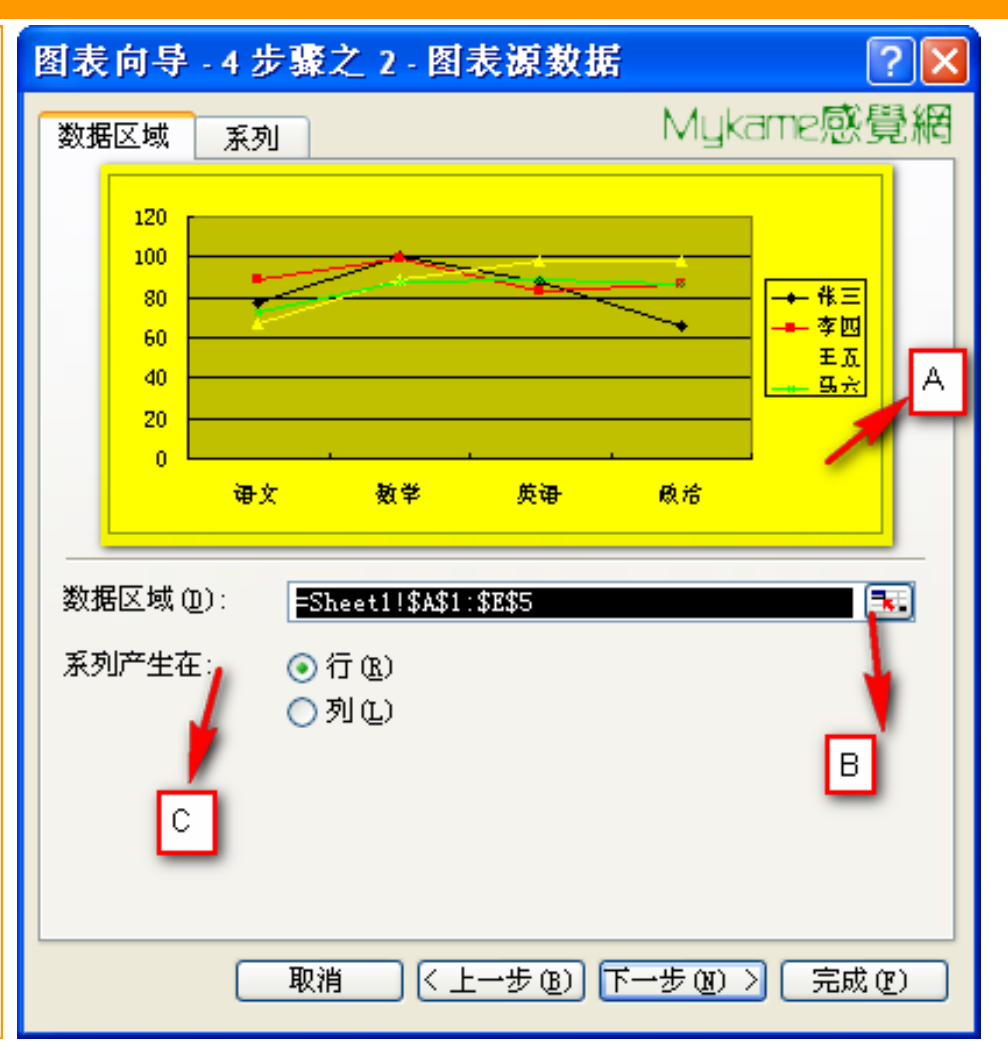

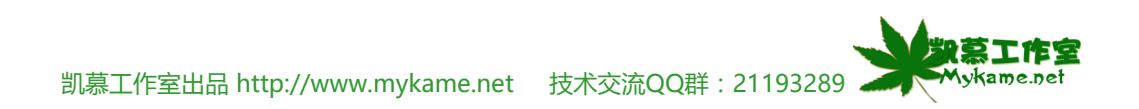

### 5.1 图表插入

5.1.3、如右图是"系列产生在"选中"列"的情况。其它 操作同5.1.2,如果"系列产生在"按"列",直接点击"下 一步"进入步骤.5.1.4

| 图表 | 向导                                 | -4步骤    | 之 2 - 图                                           | 表源数据             | <b>后</b> | ?                                       |   |
|----|------------------------------------|---------|---------------------------------------------------|------------------|----------|-----------------------------------------|---|
| 数据 | 区域                                 | 系列      |                                                   |                  | Myki     | ame感覺                                   | 網 |
|    | 120<br>100<br>80<br>60<br>40<br>20 |         |                                                   | -                |          | → · · · · · · · · · · · · · · · · · · · |   |
|    | 0,                                 | **三     | 李四                                                | ΞΔ               | 马六       |                                         |   |
| 数据 | 居区域 ()<br>川产生在                     | D): =SI | neet1!\$A\$1<br>(了 ( <u>R</u> )<br>列 ( <u>L</u> ) | :\$ <b>E\$</b> 5 |          |                                         |   |
|    |                                    | 取消      | 1 < 1                                             | 一步(B)            | ር ወ ቲ-ሻ  | 完成促                                     |   |

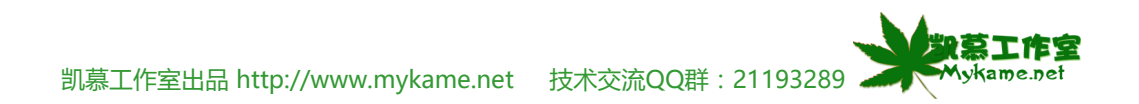

### 5.1 图表插入

5.1.4、如右图可以看到有"标题"、"坐标轴"、"网格 线"、"图例"、"数据标志"、"数据表"几个选项,接一下 我们分别对其进行讲解。

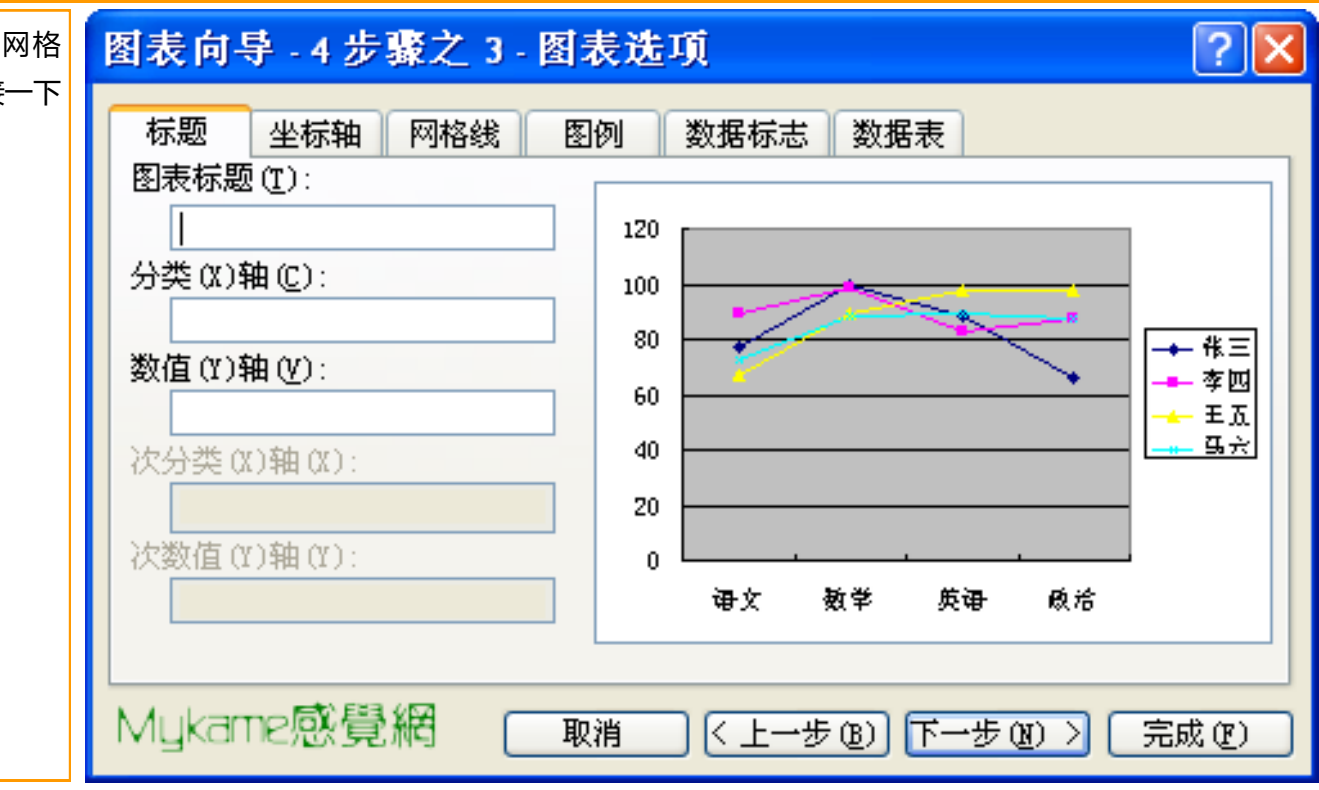

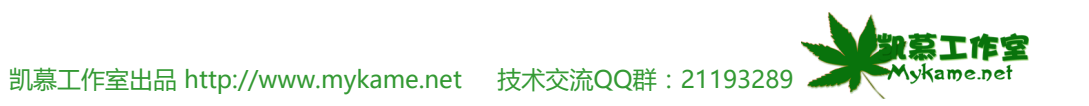

### 5.1 图表插入

5.1.5、"标题"选项: 图表标题:输入"2009年考试成绩" 分类(X)轴:输入"科目" 数值(Y)轴:输入"学生姓名" 点击"坐标轴"选项

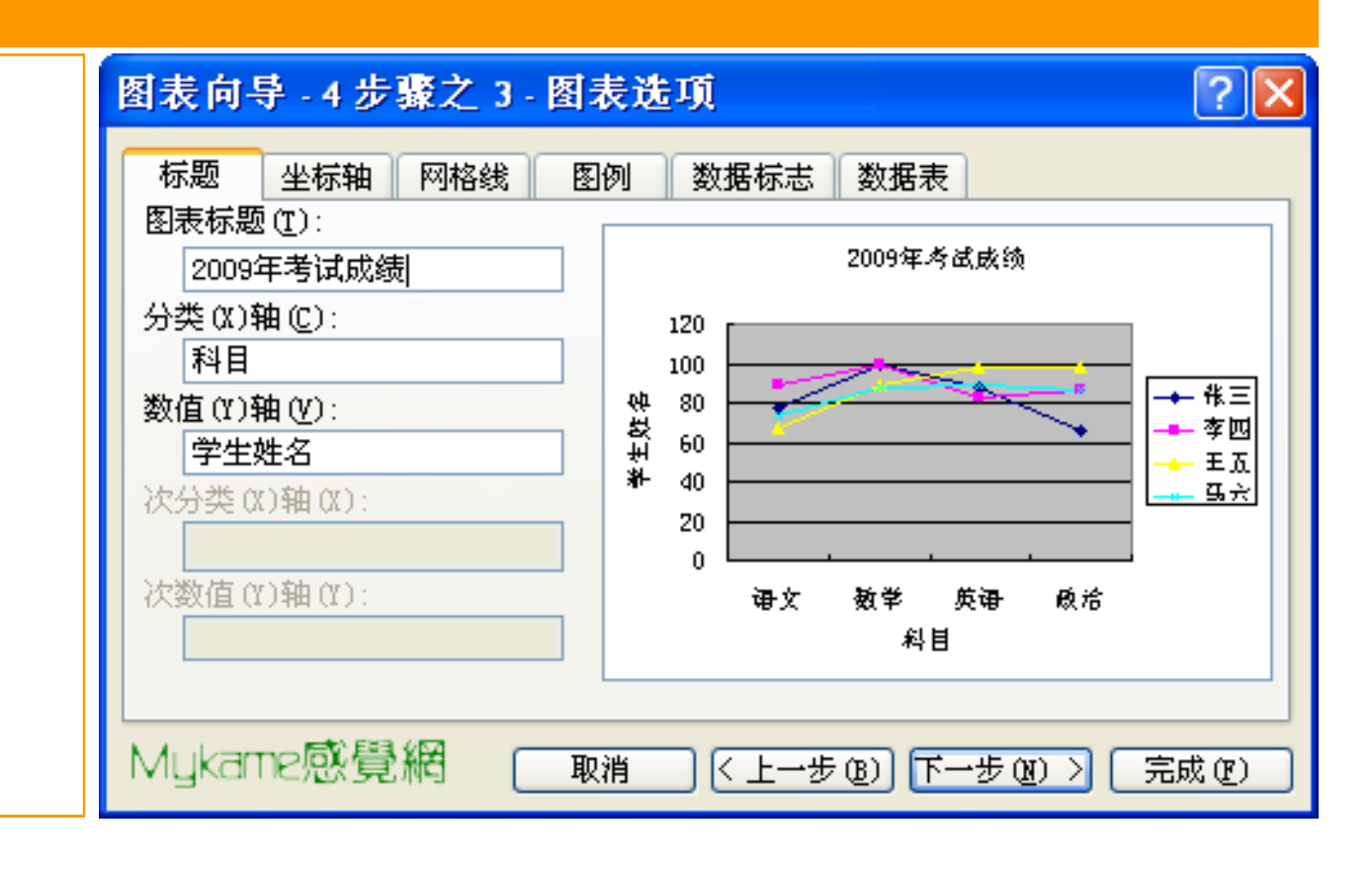

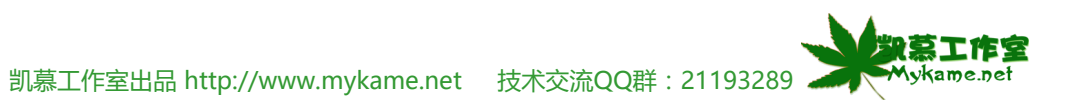

### 5.1 图表插入

**5.1.6、**"坐标轴"选项(如右图上):

"主坐标轴"就是X轴

"数据轴" :就是Y轴

X轴与Y轴,选中后就会显示在图表中,不选中将不会 显示在图表中(如右图下可以看看不选中的效果)。 这里按默认状态即可,点击"网格线"

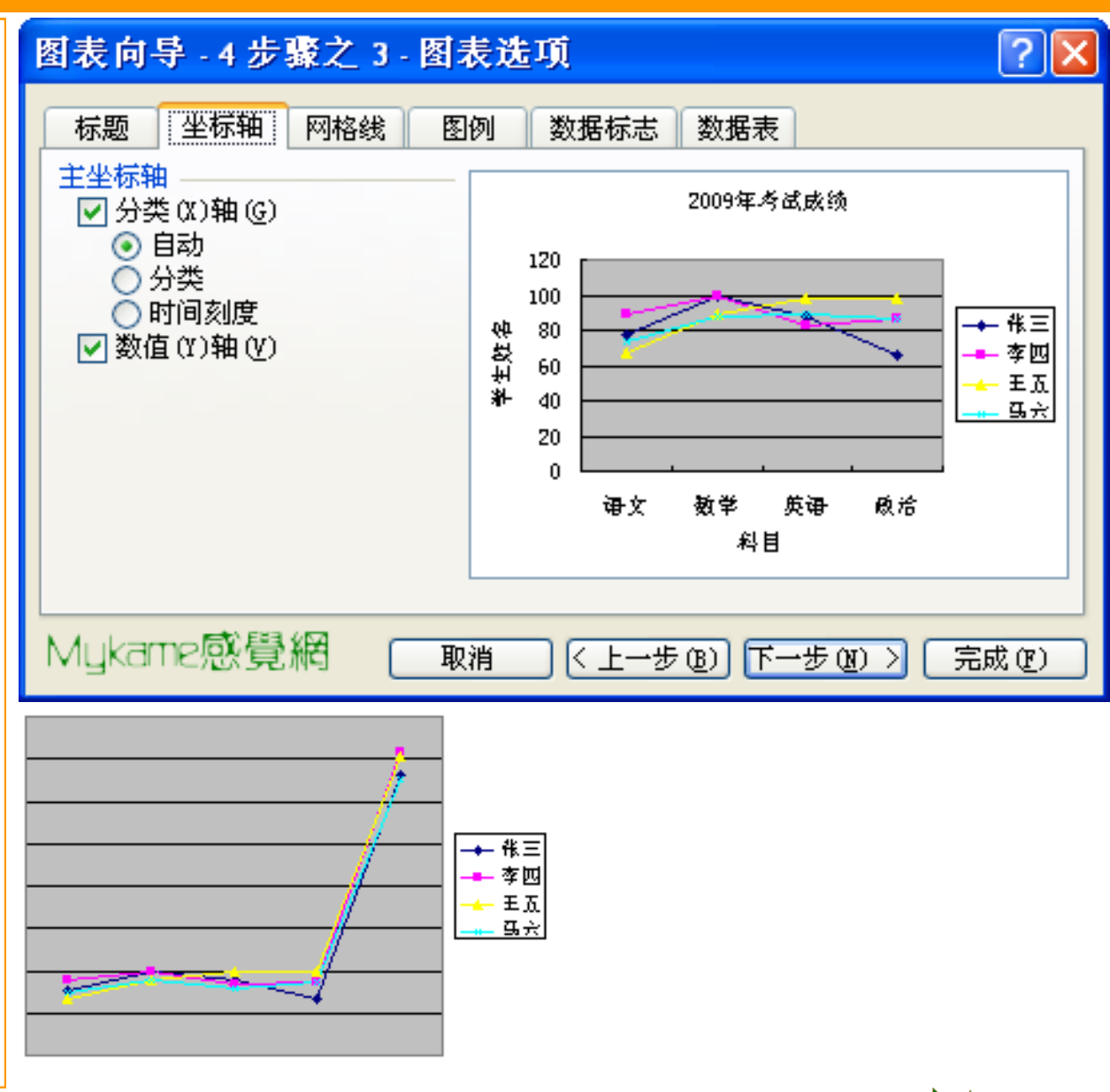

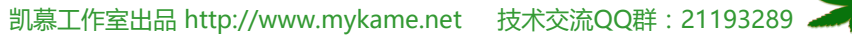

为女工作室

Mykame.net

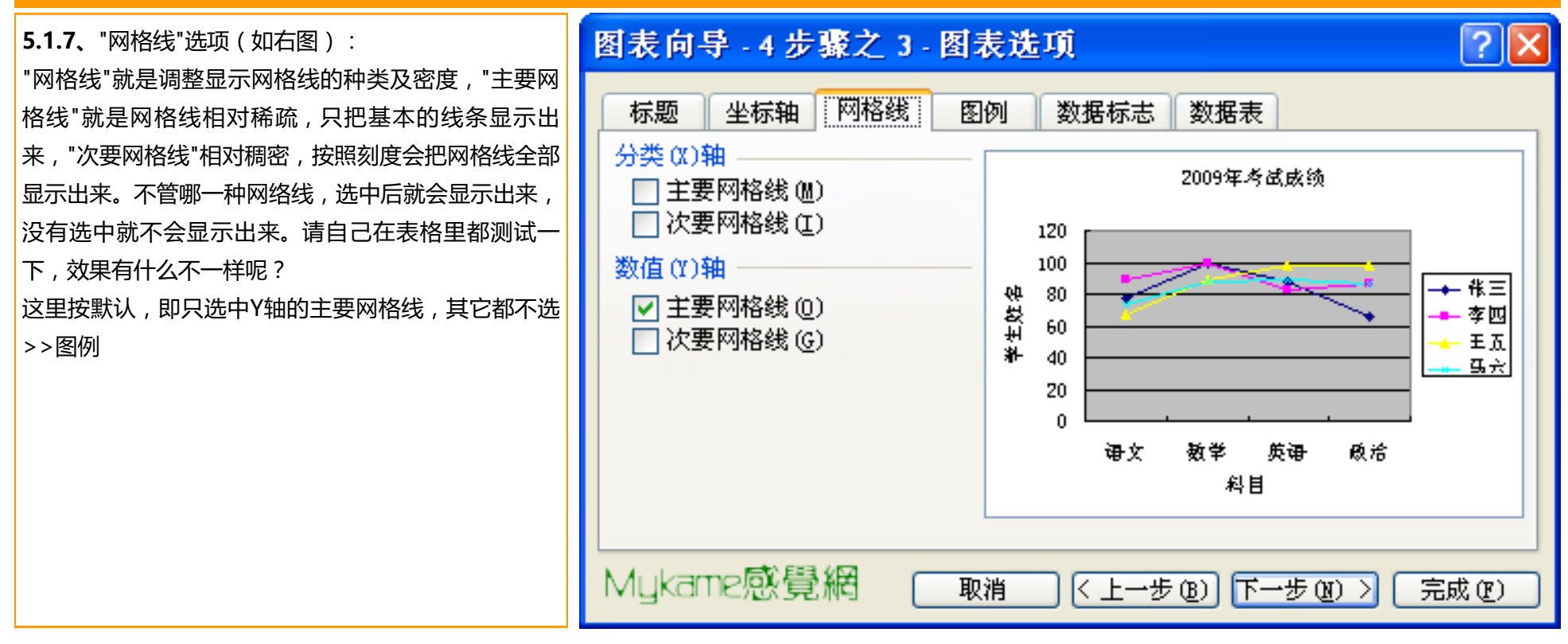

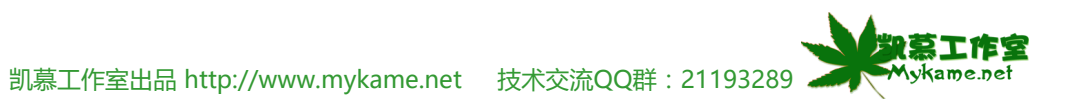

### 5.1 图表插入

5.1.8、"图例"选项(如右图): "图例"是指右图黄色区域这些数据,在本步骤中可以 设置显示还是不显示,以及显示时它在图表的位置,这 里按默认状态即靠右显示图例>>数据标志

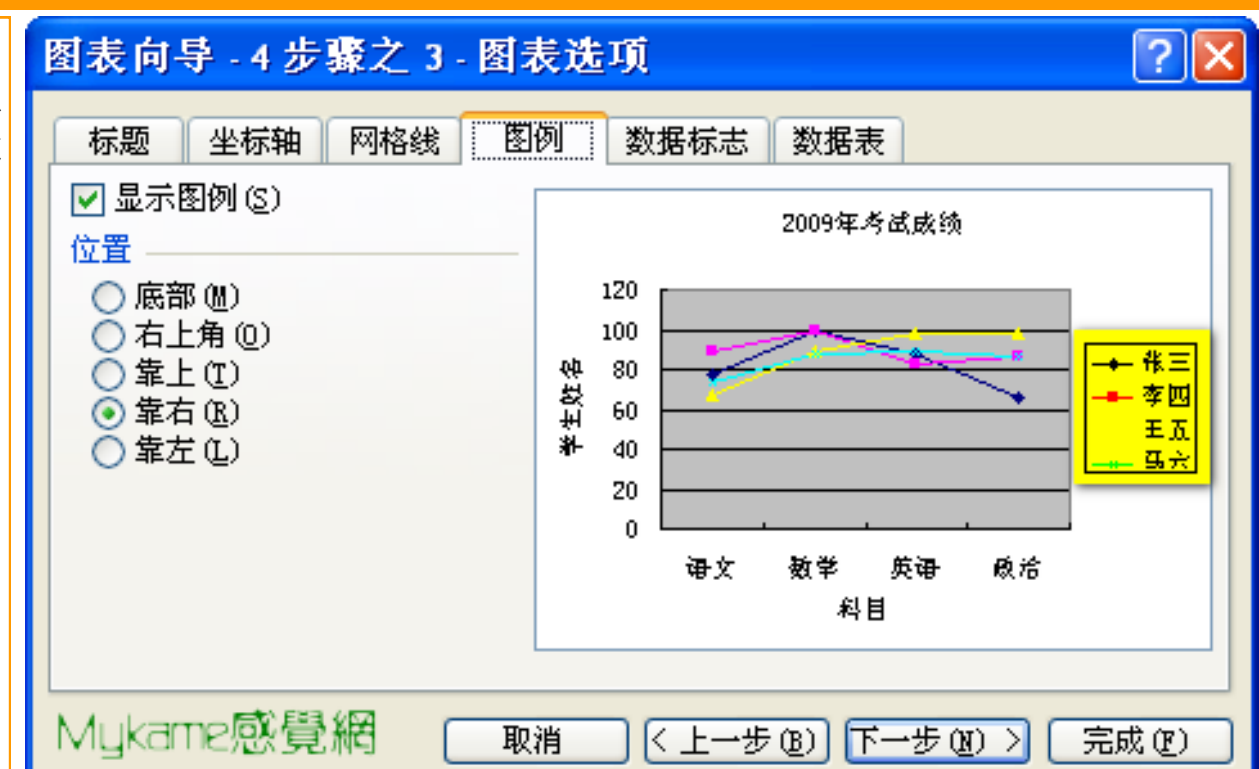

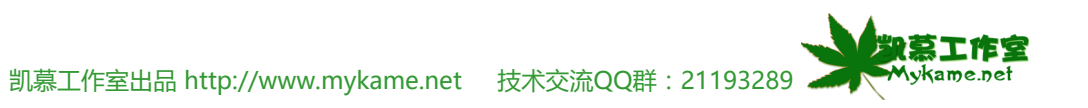

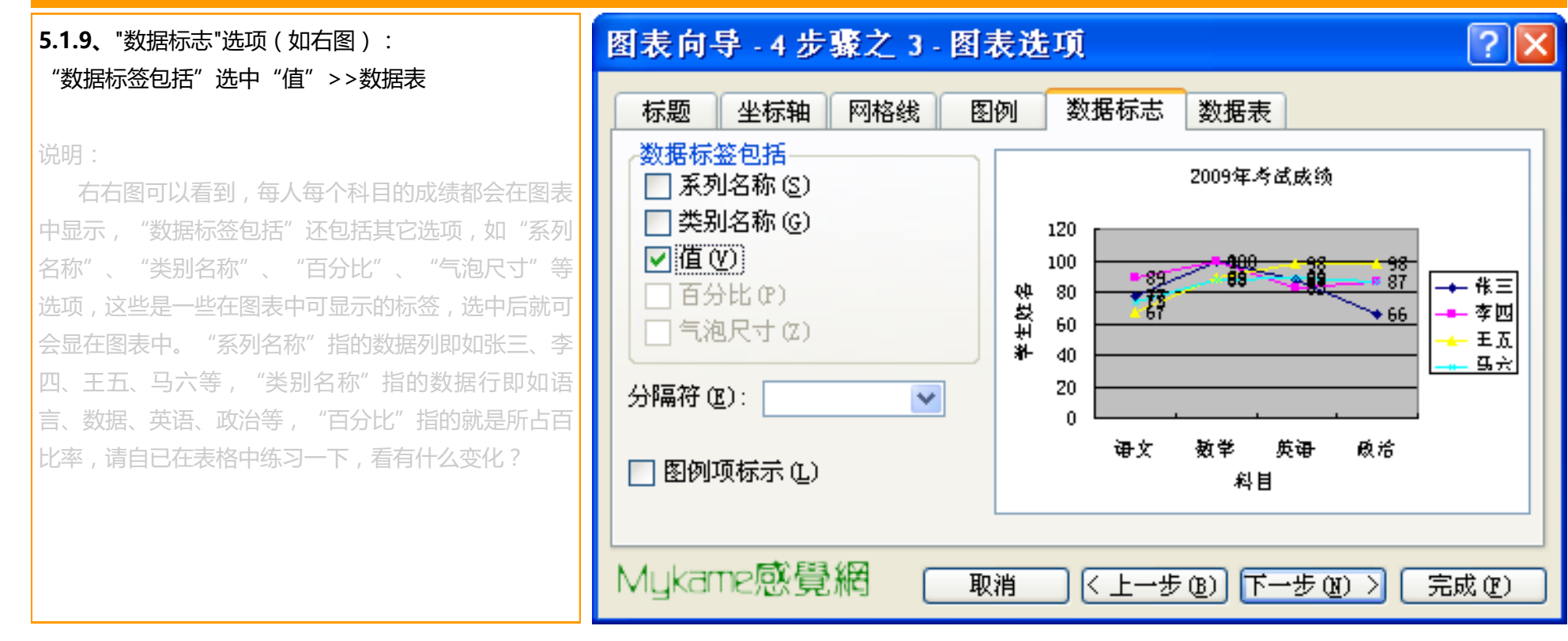

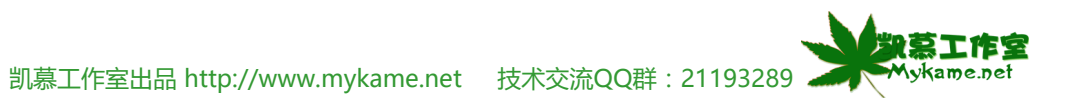

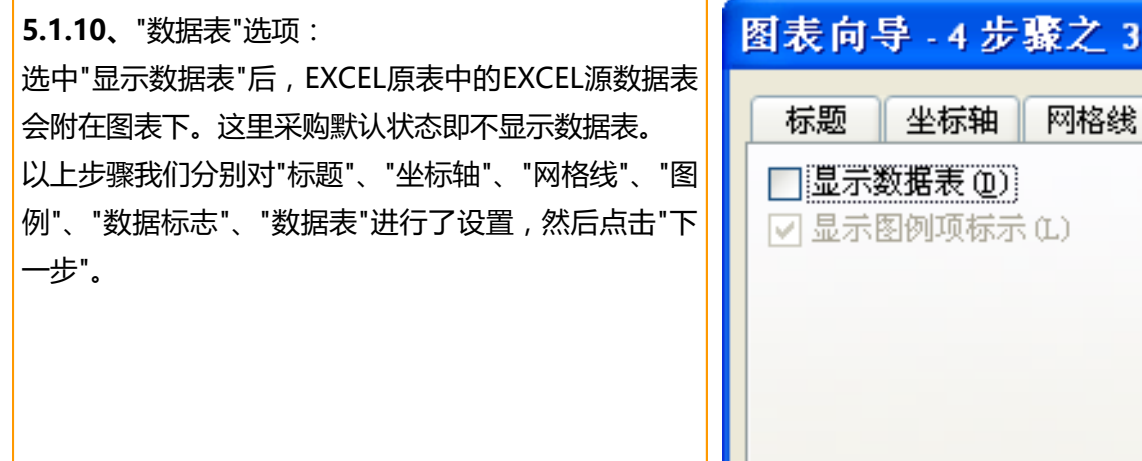

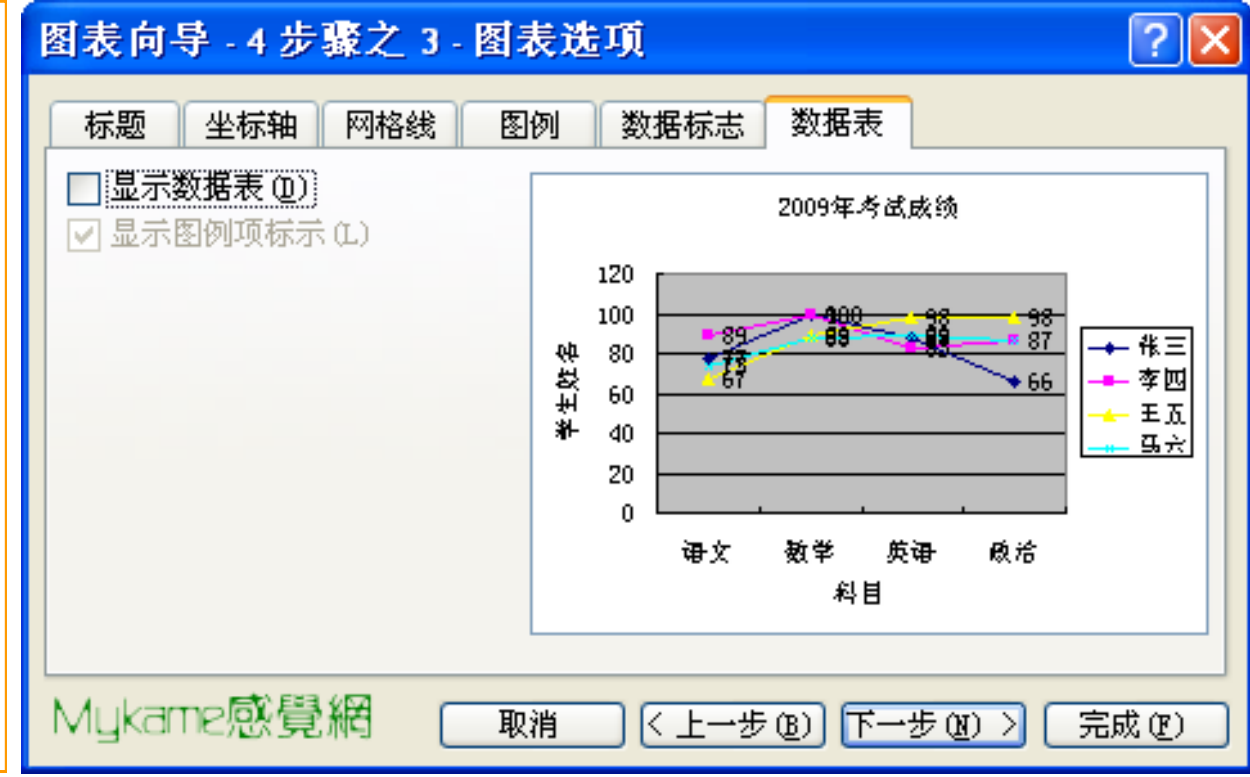

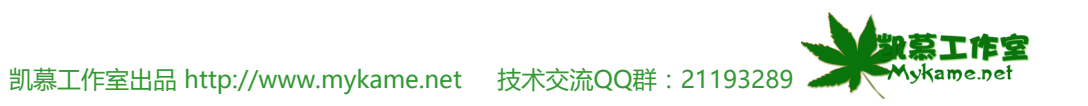

| 5.1.11、选中"作为其中的对象插入">>完成                               | 图表向导 | -4步骤之4-图表位置     | ? 🛛                  |
|--------------------------------------------------------|------|-----------------|----------------------|
| 说明:<br>"作为新工作表插入"选中后,系统自动创建一个新工作表并将图片插入到工作表中。"作为其中的对象插 | 将图表: | ○作为新工作表插入(፩):   | Chart1               |
| 入"选中后,会将图表插入到当前正编辑使用的工作中。                              |      | ⊙ 作为其中的对象插入 @): | Sheet1 🗸             |
|                                                        |      | 取消 < 上一         | 步(3) 下一步(37) > 完成(2) |

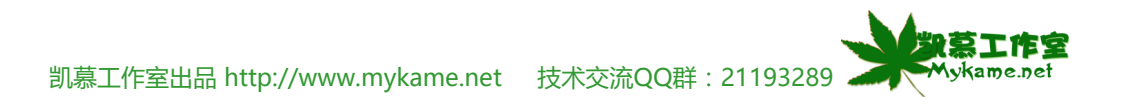

### 5.1 图表插入

**5.1.12、**如右图,我们可以看到制作的图表已插入到了 工作表中,上面部分是源数据区域,下面部分为插入的 图表。

从右图的图表有没有看出一些问题?如语文、数学、英 文成绩,很多数据都重叠在一起了,看不清楚分数。是 的,由于我们初步制作完成的图表很多内容如分数刻 度、字体大小与颜色、图表背景及格式等等都是默认 的,美观度就很差,所以接下来我们就可以去美化我们 的图表。

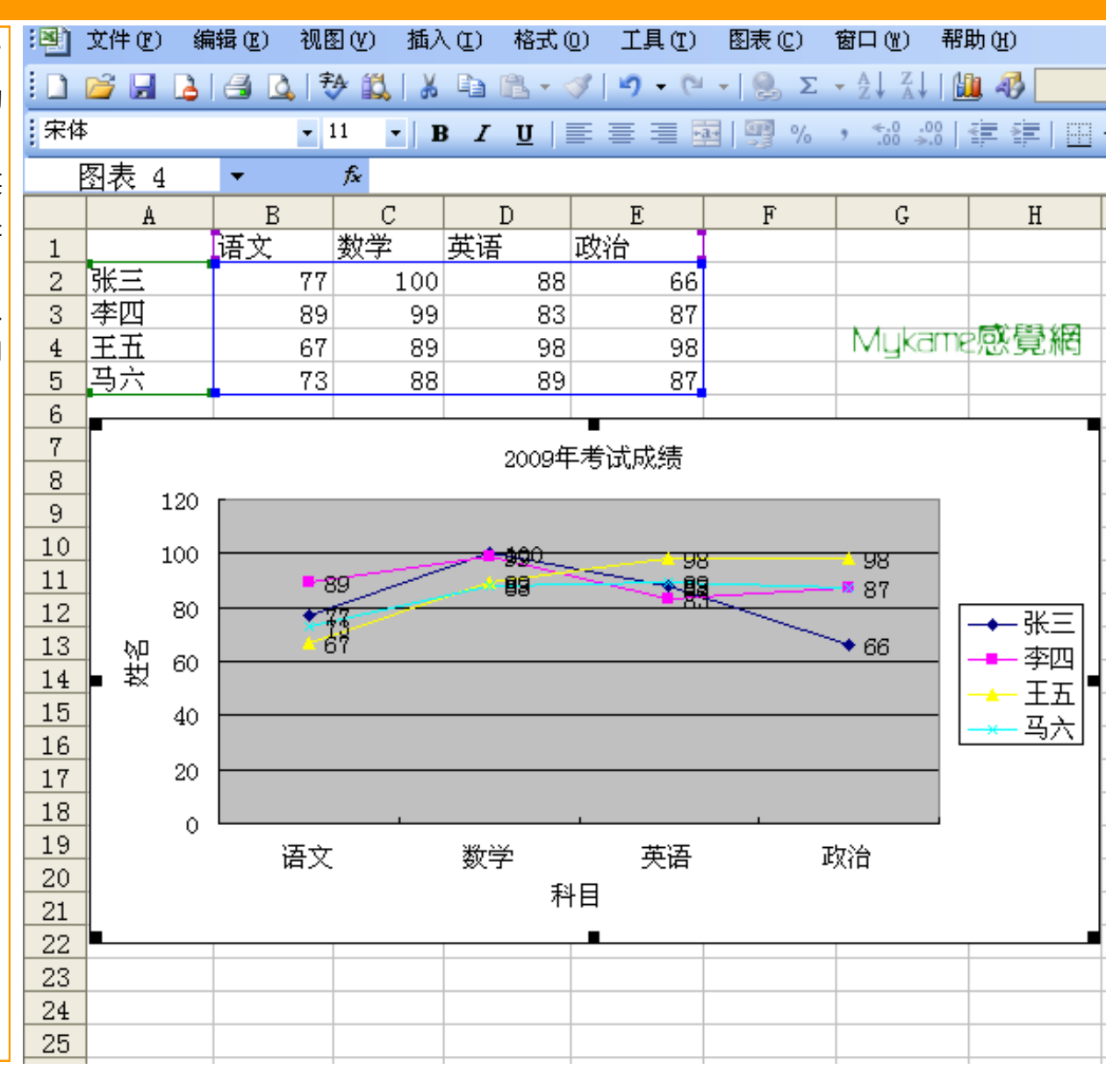

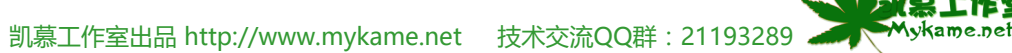

### 5.2 图表美化

本小节主要介绍如何对图表进行美化、包括图案、刻度调整、字体格式设置、数字格式设定等。

#### 5.2.1 图表美化>>Y坐标轴刻度、格式调整

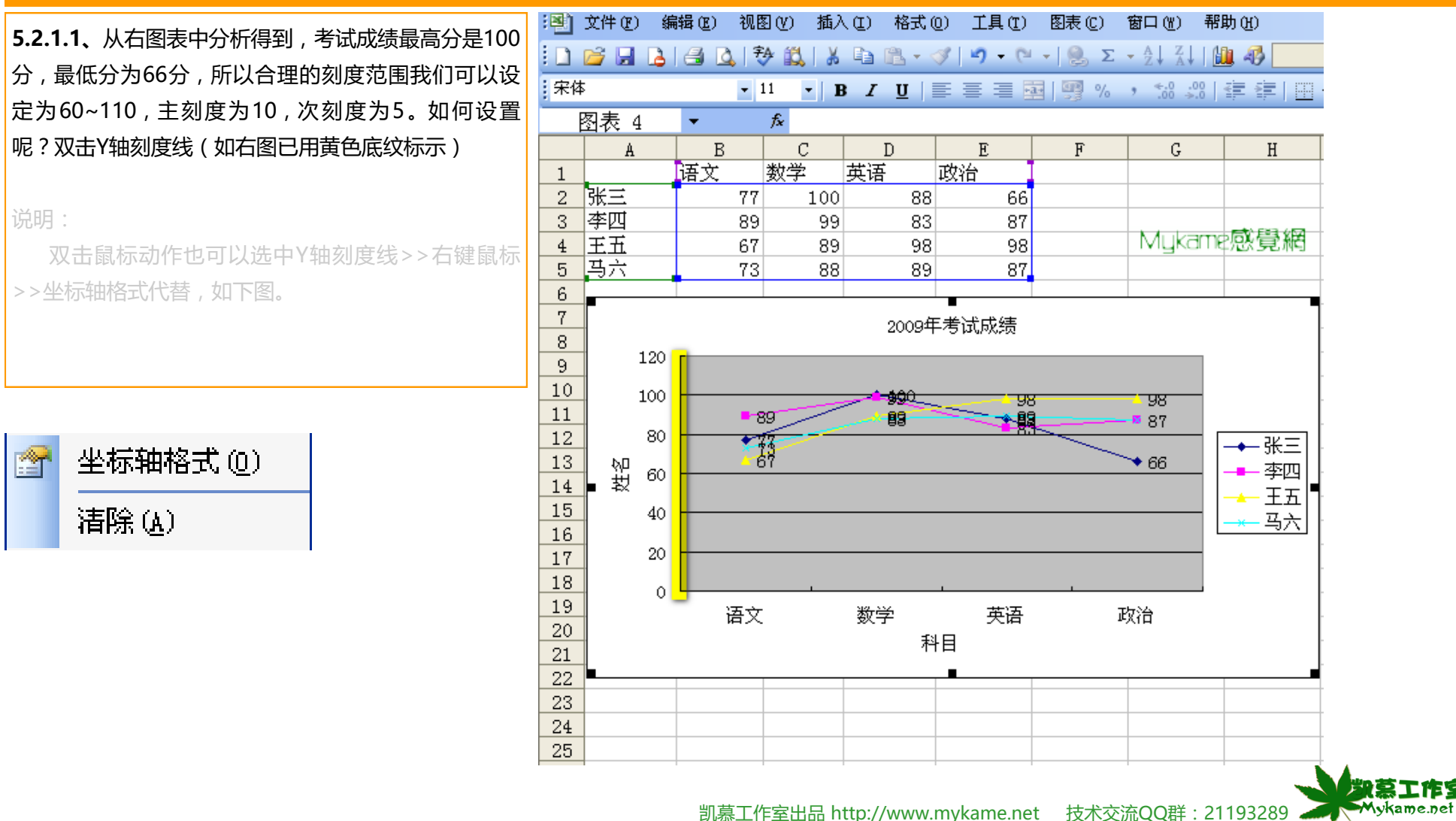

| 5.2.1 图表美化>>Y坐标轴刻度、格式调整                                                                                                    |                                                                                                    |
|----------------------------------------------------------------------------------------------------|----------------------------------------------------------------------------------------------------|
| 5.2.1 图表美化>>Y坐标轴刻度、格式调整 5.2.1 图表美化>>Y坐标轴刻度、格式调整 5.2.1.2、点击"刻度"选项>>"自动设置"全部取消选中 >>输入 最小值:60 最大值:110 主要刻度单位:10 次要刻度单位:5 交叉于:0 其它项不变。 然后点击"图案"选项 | 坐标轴格式       X         图案       刻度       字体       数字       对齐         数值(Y)轴刻度       自动设置       60       60       60       60       60       60       60       60       60       60       60       60       60       60       60       60       60       60       60       60       60       60       60       60       60       60       60       60       60       60       60       60       60       60       60       60       60       60       60       60       60       60       60       60       60       60       60       60       60       60       60       60       60       60       60       60       60       60       60       60       60       60       60       60       60       60       60       60       60       60       60       60       60       60       60       60       60       60       60       60       60       60       60       60       60       60       60       60       60       60       60       60       60       60       60       60       60       60       60       60       60< |
|                                                                                                    | 确定 取消                                                                                                    |

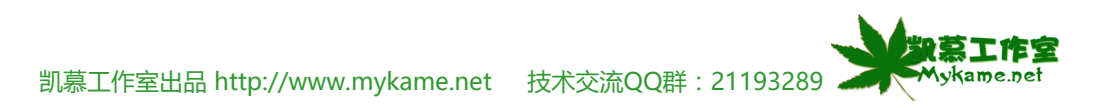

| 5.2.1 图表美化>>Y坐标轴刻度、格式调整                                             |                                                                                                    |
|---------------------------------------------------------------------|----------------------------------------------------------------------------------------------------|
| 5.2.1.3、"自定义" 颜色选取红色>>"次要刻度线类<br>型"选中为"内部",其它各项内容不变,后然选中"字<br>体"选项。 | 坐标轴       資度       字体       数字       对齐         ● 自动 (A)       ● 自动 (A)       ● 日本       ● 小部       ● 小部         ● 自定义       ● 日本       ● 小部       ● ○ ○ ○ ○ ○ ○ ○ ○ ○ ○ ○ ○ ○ ○ ○ ○ ○ ○ ○ |

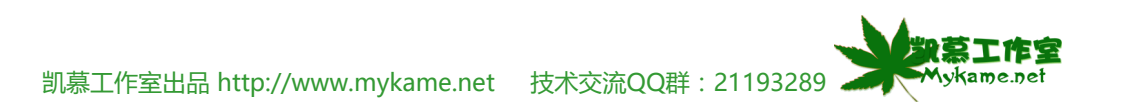

#### 5.2.1 图表美化>>Y坐标轴刻度、格式调整 坐标轴格式 **5.2.1.4、**"字号"选择"9",其它项不变,然后点击"确 X 定"。 字体 图案 刻度 数字 对齐 字体(F): 字形(0): 字号(S): 宋体 常规 9 数字和对齐不作调整。若有需要可点击进去对数字 矿 经典繁中变 矿 经典细空黑 常期 6 ^ ~ ~ ~ 倾斜 8 的格式(如确定小数点位数等),对齐样式进行调整 ¥ ¥ <u> </u>宋体 加粗 9 颜色(C): 下划线 (1): 背景色(A): 无 v 自动 自动 \* ¥ 特殊效果 预览 ── 删除线 (K) 微软卓越 AaBbCc □ 上标 (E) □ 下标 (B) ▼ 自动缩放(T) 这是 TrueType 字体。同一种字体将在屏幕和打印机上同时使用。 确定 取消

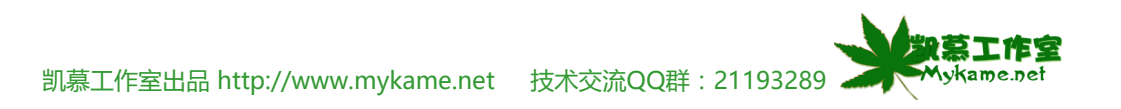

### 5.2.1 图表美化>>Y坐标轴刻度、格式调整

**5.2.1.5、**从右图可以看出,图表已发生了很大变化, 很多内容已看清楚了。但张三与李四在数学成绩交叉点 这个位置和王五与马六数学成绩交叉点这个位置数字还 是还不清,这个时候我们就需要再手动调整数字标签的 位置

| :   | 文件(27) 编 | 辑(22) 视图   | B(V) 插2      | 、(L) 格式(        | 0) 工具(T)                | 图表 (C)             | 窗口(11)帮。    | 助(H)             |
|-----|----------|------------|--------------|-----------------|-------------------------|--------------------|-------------|------------------|
| i 🗅 | 🞽 🖬 🔒    | 🖪 🖪 🕄      | 🎝 🛴 🖈        | ि 🔁 🕶           | 9 I I - C               | - 🧕 Σ              | - A Z I I   | 1.49             |
| 宋体  | 5        | <b>-</b> 9 | 9 <b>- E</b> | J <u>U</u> I    |                         | e 🦉 %              | ,           | # #   <u>0</u> • |
| Ē   | 图表区      | •          | fx.          |                 |                         |                    |             |                  |
|     | A        | В          | С            | D               | E                       | F                  | G           | H                |
| 1   |          | 语文         | 数学           | 英语              | 政治                      | 合计                 |             |                  |
| 2   | 张三       | 77         | 100          | 88              | 66                      | 331                |             |                  |
| 3   | 李四       | 89         | 99           | 83              | 87                      | 358                |             |                  |
| 4   | 王五       | 67         | 89           | 98              | 98                      | 352                |             |                  |
| 5   | 马六       | 73         | 88           | 78              | 87                      | 326                |             |                  |
| 6   |          |            |              |                 |                         |                    |             |                  |
| 7   | I.C.     |            |              | 2009年           | ー<br>E考试成绩              |                    |             | 7                |
| 8   |          |            |              |                 |                         |                    |             |                  |
| 9   | 110      |            |              |                 |                         |                    |             | -                |
| 10  | -        | -          |              |                 |                         |                    |             | +                |
| 11  | 100      |            |              | <del>/ 40</del> | 98                      | <mark>- 9</mark> 8 | <b>─</b>  → | -张三              |
| 12  | -        |            | $\sim$       |                 | $\langle \cdot \rangle$ |                    |             |                  |
| 13  | 90       | - 8        | 9            | 88              | ₹ 88                    |                    |             | -李四              |
| 14  | Η Ϋ́     | -          | / /          |                 | -83                     |                    |             | _ ∓ ज │ │        |
| 15  | 80       |            |              |                 | 78                      |                    |             | ╧┷┤╺╡┼           |
| 10  | -        |            | 3            |                 |                         | $\sum$             |             | - 马六   -  -      |
| 10  | 70       |            | ~            |                 |                         | $\rightarrow$      |             |                  |
| 10  | +        | - 6        | 1            |                 |                         | ♦ 66               |             |                  |
| 20  | 60       |            |              |                 |                         | 1                  |             |                  |
| 20  | +        | 语文         |              | 数学              | 英语                      | 政治                 |             |                  |
| 22  | +        |            |              | 科目              |                         |                    |             |                  |
| 23  | +        |            |              |                 |                         |                    |             |                  |
| 24  | †L       |            |              |                 | _                       |                    |             |                  |
| 05  | -        |            |              |                 |                         |                    |             |                  |

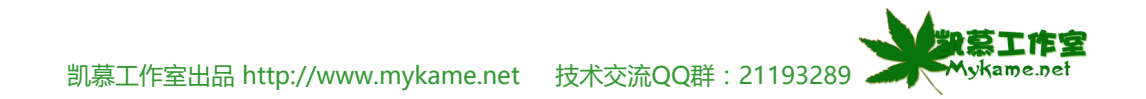

#### 5.2.1 图表美化>>Y坐标轴刻度、格式调整 5.2.1.6、点击马六的数学成绩88,(如右图)这时候 2009年考试成绩 88数字周围会产生一个方框>>鼠标点击方框不要松手 110 往下移动到空白位置>>松开鼠标 100 ━━ 张三 98 98 90 89 🗙 88 87 **荘** 名 -83 王五 80 • 77 78 马六 73 70 67 ♦ 66 60 语文 数学 英语 政治 科目 5.2.1.7、从右键可以看到调整后的效果,同理,其它 2009年考试成绩 看不清楚的数字或位置需要调整的数字进行调整 110 100 98 98 90 89 ੱਉਂਤ 🗙 88 **荘** 名 87 88 -83 王五 80 78 • 77 马六 73 70 67 ♦ 66 60 I 语文 数学 英语 政治 科目

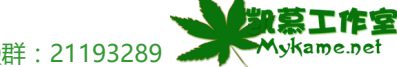

#### 5.2.1 图表美化>>Y坐标轴刻度、格式调整

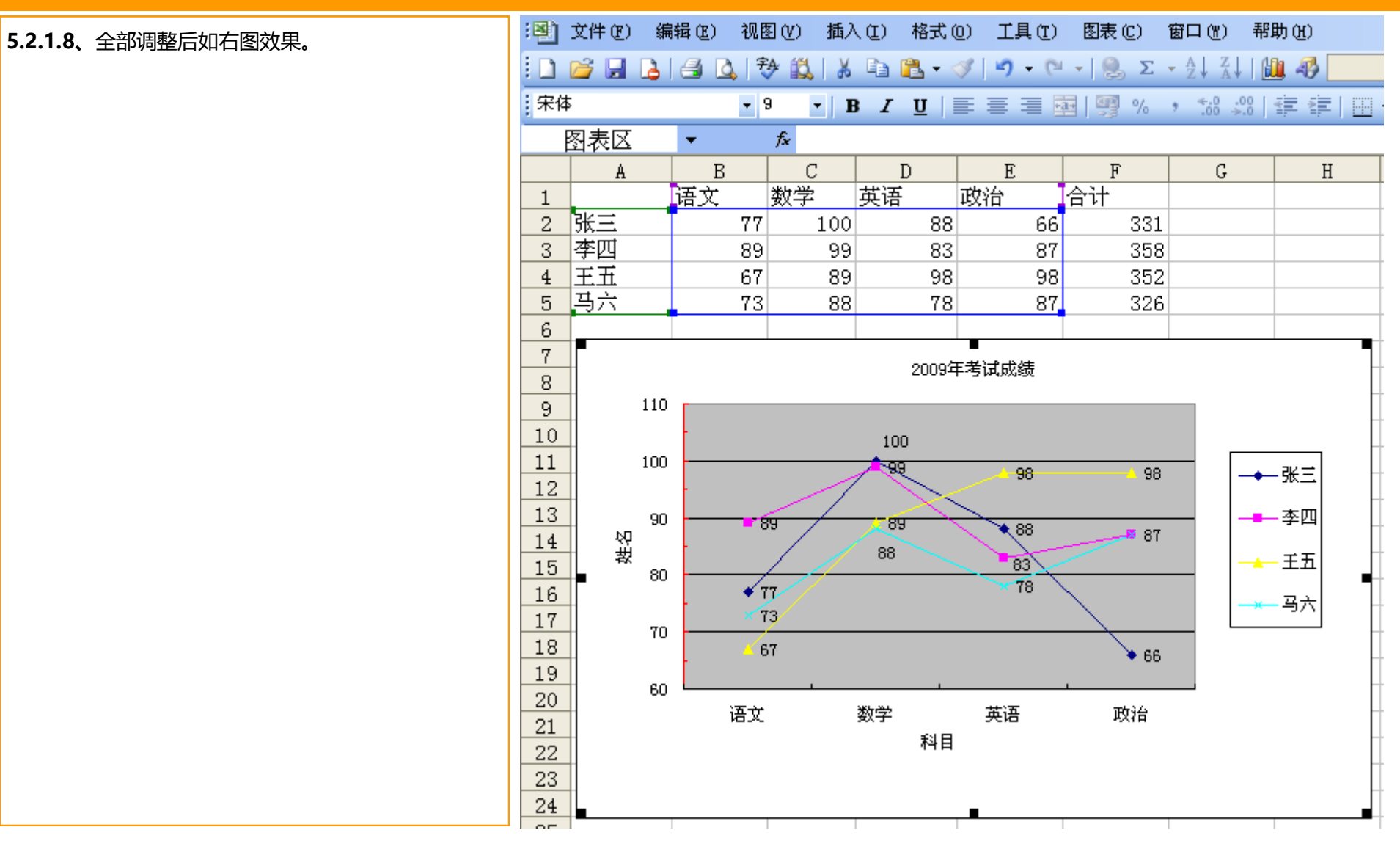

凯慕工作室出品 http://www.mykame.net 技术交流QQ群: 21193289

E G

### 5.2.2 图表美化>>X坐标轴格式调整

| 5.2.2.1、X坐标与Y坐标调整方法相同,这里不再作介 | :  | 文件 健)           | 编辑(正) 初 | 图(V) 插/      | ヽ(L) 格式(     | 0) 工具(T)     | 图表 (C)               | 窗口(Y) 帮              | )助 (H)       |
|------------------------------|----|-----------------|---------|--------------|--------------|--------------|----------------------|----------------------|--------------|
| 绍,调整后效果如右图。                  |    | 🞽 🔒 🗋           | 1 🖪 💁   | 秒 📖   🐰      | ि 🔁 🕶 🖉      | 🍼   🗳 🗕 C    | - 🧶 Σ                | - A↓ Z↓              | 🏨 🛷 📃        |
|                              | 宋体 | ;               | -       | 9 <b>- E</b> | 3 <u>7 U</u> |              | a 🦉 %                | • .00 .00<br>•.0 →.0 | <pre>#</pre> |
|                              |    | 图表区             | -       | fx.          |              |              |                      |                      |              |
|                              |    | A               | В       | С            | D            | E            | F                    | G                    | Н            |
|                              | 1  | <b>5</b> 17     | 语文      | 数学           | 英语           | 政治           | 合计                   |                      |              |
|                              | 2  | 张三              | 7'      | 100          | 88           | 66           | 331                  |                      |              |
|                              | 3  | 学四              | 6'      | 999<br>7 99  | 83           | 87           | 358<br>252           |                      |              |
|                              | 5  | <u>ㅗㅛ</u><br>핔六 | 7:      | 88           | 78           | 87           | 326                  |                      |              |
|                              | 6  |                 |         |              |              | 0.           | 000                  |                      |              |
|                              | 7  | -               |         |              | 20002        | ■<br>F差试成结   |                      |                      |              |
|                              | 8  |                 |         |              | 2003-        | F-3 M4003500 |                      |                      | -            |
|                              | 9  | 11              |         |              |              |              |                      |                      | -            |
|                              | 10 | 10              |         |              | 100          |              |                      |                      | ŀ            |
|                              | 12 |                 |         |              | -99          | 98           | <mark>^</mark> 98    | →                    | -张三          |
|                              | 13 |                 | o       |              |              |              |                      |                      | - 李四         |
|                              | 14 | <u></u>         |         | 03           | 88           | 88           |                      |                      |              |
|                              | 15 | <b>a</b> 8      | o       |              |              | 83           |                      | _  -+                | -≞≞  ∎       |
|                              | 16 | -               | -       | 77           |              | 10           | $\overline{\ }$      | -*                   | — 马六 🛛 🔶     |
|                              | 17 | 7               | 0       | 19           |              |              | $\rightarrow \frown$ |                      | ŀ            |
|                              | 19 | -               | -       | DI           |              |              | ♦ 66                 |                      | -            |
|                              | 20 | е<br>           | 0       |              |              | -+·          | -                    |                      | -            |
|                              | 21 |                 | 语       | Σ.           | 一一 数字        | 英语           | 政治                   |                      |              |
|                              | 22 | -               |         |              | 科目           |              |                      |                      |              |
|                              | 23 | -               |         |              |              |              |                      |                      |              |
|                              | 24 |                 |         |              |              |              |                      |                      |              |

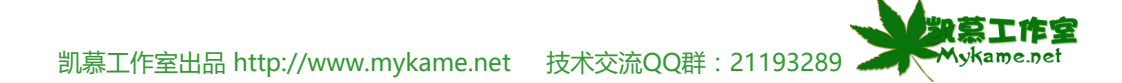

| 5.2.3 图表美化>>调整图表区或肖素颜巴、子体           | 寺俗式         |      |              |                       |                                              |          |          |                   |                 |                                                                                                    |                                                                  |
|-------------------------------------|-------------|------|--------------|-----------------------|----------------------------------------------|----------|----------|-------------------|-----------------|----------------------------------------------------------------------------------------------------|------------------------------------------------------------------|
| <b>5.2.3.1</b> 、右键点击在图表区域空白处>>图表区格式 | :🕙 文件       | ŧ(₽) | 编辑(图)        | 视图                    | (V) 插)                                       | λŒ)      | 格式(      | 2) 工具(1)          | 图表 (C)          | 窗口())                                                                                                    | 帮助(H)                                                            |
| (如右图)                               | i 🗋 📂       |      | 👌 🖂 🛛        | 👌   🤣                 | 1 🕄   🐰                                      |          | 🖺 • <    | 9   17 - C        | - 🧕 Σ           | $\begin{array}{c c} & A \\ \hline & Z \\ \end{array} \begin{array}{c} Z \\ A \\ \end{array} \begin{array}{c} Z \\ \end{array} \begin{array}{c} Z \\ \end{array} \end{array} \begin{array}{c} Z \\ \end{array} \begin{array}{c} Z \\ \end{array} \end{array} \begin{array}{c} Z \\ \end{array} \end{array} \begin{array}{c} Z \\ \end{array} \end{array} \begin{array}{c} Z \\ \end{array} \end{array} \begin{array}{c} Z \\ \end{array} \end{array} \begin{array}{c} Z \\ \end{array} \end{array} \begin{array}{c} Z \\ \end{array} \end{array} \begin{array}{c} Z \\ \end{array} \end{array} \begin{array}{c} Z \\ \end{array} \end{array} \begin{array}{c} Z \\ \end{array} \end{array} \end{array} \end{array} \begin{array}{c} Z \\ \end{array} \end{array} \end{array} \end{array} $ | 1 🛄 🛷 📃                                                          |
|                                     | 宋体          |      |              | <b>-</b> 9            | • I                                          | B I      | <u>U</u> |                   | a 👰 %           | , ≪.0 .0                                                                                                    | 8   🛊 🛊   🛄                                                      |
| 说明:                                 | 图表          | ₹X   | -            |                       | fx                                           |          |          |                   |                 |                                                                                                    |                                                                  |
| 双击图表空白处也可以                          | -           | A    | E E          | 3                     | C<br>All All All All All All All All All All | ++)=     | D        | E                 | F               | G                                                                                                    | H                                                                |
|                                     | 1<br>2 44:  | =    | 语又           |                       | 蚁字<br>100                                    | 央话       |          | <u> 收</u> 治<br>66 | 合订<br>221       |                                                                                                    |                                                                  |
|                                     | 3 李         |      |              |                       |                                              | <u> </u> | 83       | 87                | 358             | }                                                                                                    |                                                                  |
|                                     | <u>4</u> 王  | ĮĽ   | 图表区格         | 武(1).                 |                                              |          | 98       | 98                | 352             | 2                                                                                                    |                                                                  |
|                                     | <u>5</u> 马; | Ż    | 图表类型         | <u>l</u> ( <u>u</u> ) |                                              |          | 78       | 87                | 326             | 5                                                                                                    |                                                                  |
|                                     | 7           | -    | 源数据(         | <u>.</u>              |                                              |          |          | •                 |                 |                                                                                                    |                                                                  |
|                                     | 8           |      | 图表选项         | ίŒ)                   |                                              |          | 2009年    | 考试成绩              |                 |                                                                                                    |                                                                  |
|                                     | 9           |      | 位置①          | •••                   |                                              |          |          |                   |                 |                                                                                                    |                                                                  |
|                                     | 10          |      | 设置三维         | 视图格                   | 式(1)                                         | 10       | 00       |                   |                 |                                                                                                    |                                                                  |
|                                     | 11          |      | 图表窗□         | (W)                   |                                              |          | 9        | 98                |                 | -                                                                                                    |                                                                  |
|                                     | 13          | Ж    | 剪切(I)        |                       |                                              | _        | $\geq$   | <u> </u>          |                 |                                                                                                    |                                                                  |
|                                     | 14          |      | 复制(C)        |                       |                                              | 88       | ia .     | 88                | 87              |                                                                                                    |                                                                  |
|                                     | 15          | 2    | 、粘贴(P)       |                       |                                              |          |          | 83                |                 |                                                                                                    | <u>┶──<u></u>ᆂ<u>┺</u>│                                     </u> |
|                                     | 16          |      | <br>清除(A)    |                       |                                              |          |          | - 10              | $\overline{\ }$ | -                                                                                                    | →— 马六                                                            |
|                                     | 18          |      | 晋于顶厚         | ደጠነ                   |                                              |          |          |                   | <u> </u>        |                                                                                                    |                                                                  |
|                                     | 19          |      | 四月 1 4 7 7 2 | ະແມ່                  |                                              |          |          |                   | ◆ 66            |                                                                                                    |                                                                  |
|                                     | 20          |      |              |                       |                                              | <u>چ</u> |          | 苗语                | 西治              |                                                                                                    |                                                                  |
|                                     | 21          |      | 指定宏し         | Ø                     |                                              | +        | 科目       | жю                | 4X(1            |                                                                                                    | _                                                                |
|                                     | 22          |      |              |                       |                                              |          |          |                   |                 |                                                                                                    | -                                                                |
|                                     | 24          |      |              |                       |                                              |          |          | -                 |                 |                                                                                                    |                                                                  |
|                                     |             |      | 1            | 1                     |                                              | 1        |          |                   | 1               | 1                                                                                                    | <b></b> _                                                        |

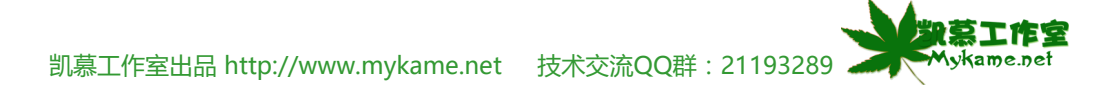

### 5.2.3 图表美化>>调整图表区域背景颜色、字体等格式

5.2.3.2、如右图可以看到"图案"、"字体"、"属性"等选项,其中"图案"选项里包含(如右图1): 边框:可进行线条样式、线条颜色等进行设置 区域:可进行背景颜色、填充效果等进行设置 字体选项里包含(如右图2): 字体、字型、字号、下划线、颜色、背景色、特殊效果 如删除线、上标、下标进行设置 属性选项里包含(如右图3): 图表大小、位置、打印对象等进行设置。

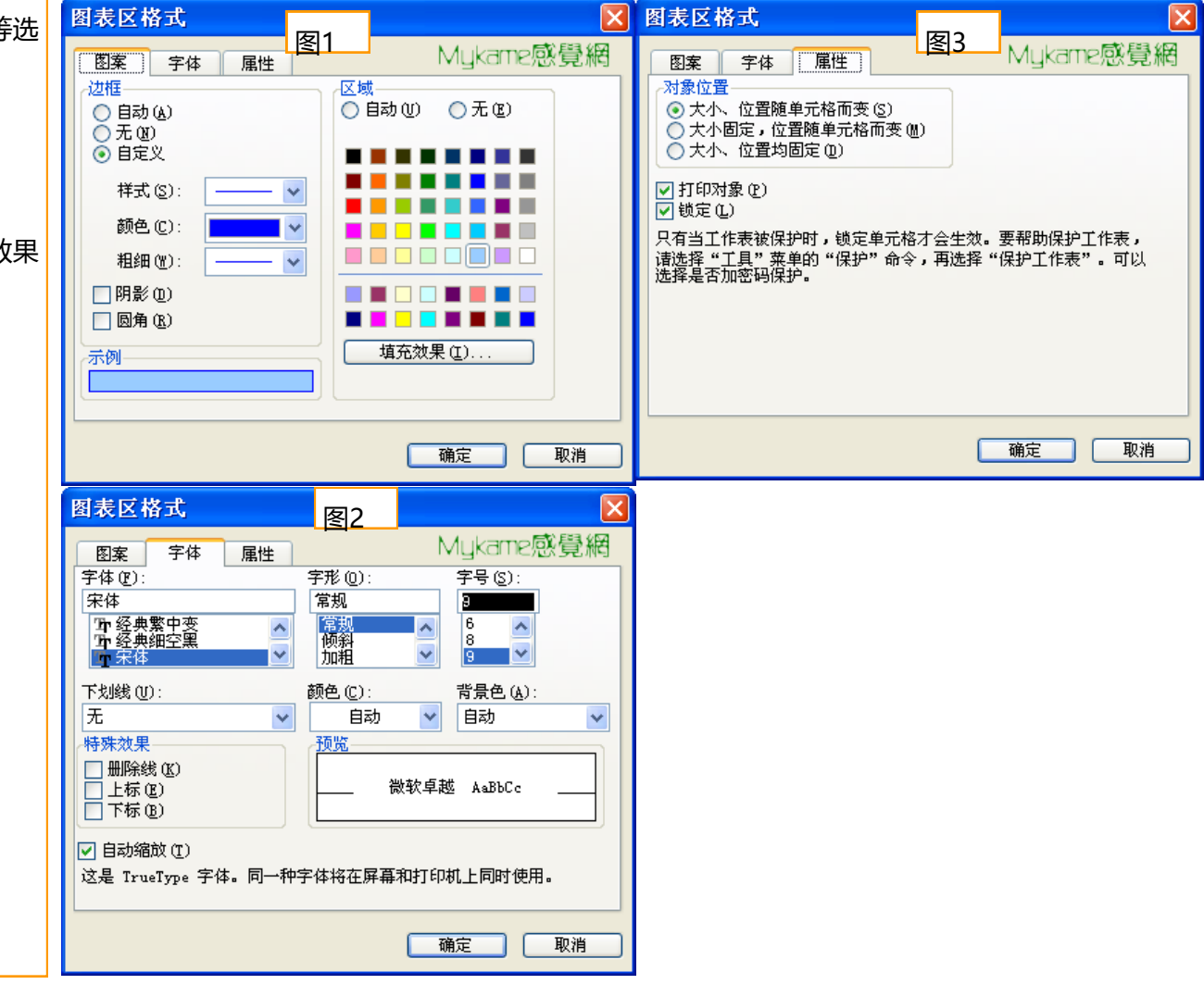

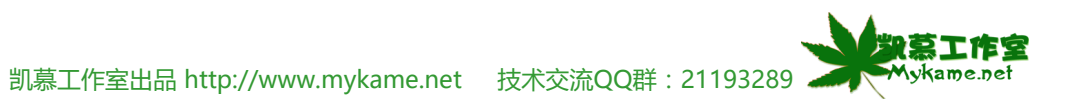

### 5.2.3 图表美化>>调整图表区域背景颜色、字体等格式

**5.2.3.3、**如右图可以看到对图表区域设置后的效果, 区域的背景色变为了浅兰色,字体为9号宋体字。接下 来我们调整设置中间灰色区域的绘图区域格式。

| :   | 文件 (2) | 编   | 辑(E) | 视图          | 图(12) 插/ | <b>\([) 格式</b> | 0) ]       | [具( <u>T</u> ) | 数据 @)          | 窗口(Y)           | 帮助(出)   |      |
|-----|--------|-----|------|-------------|----------|----------------|------------|----------------|----------------|-----------------|---------|------|
| : 🗅 | 📬 🔒    | 4   | 3    | <u>)</u> (7 | 🌶 📖   🐰  | 🕒 🖺 -          | <b>V</b> 🖂 | ) - (2         | - 🧕 Σ          | - A↓ Z↓         | 1 🛄 🦧   | 100% |
| 宋体  | 5      |     |      | •           | 11 - ]   | B <u> </u>     | ≣≣         |                | æ 😗 %          | , <u></u> .0 .0 | 8   🚛 🕯 |      |
|     | G3     |     | -    |             | fx       |                |            |                |                |                 |         |      |
|     | A      |     | ]    | В           | С        | D              | ]          | Ð              | F              | G               |         | H    |
| 1   |        |     | 语文   |             | 数学       | 英语             | 政治         |                | 合计             |                 |         |      |
| 2   | 张三     |     |      | - 77        | 100      | 8              | 3          | 66             | 331            |                 |         |      |
| 3   | 李四     |     |      | 89          | 99       | 8              | 3          | 87             | 358            |                 |         |      |
| 4   | 王五     |     |      | 67          | 89       | 9:             | 3          | - 98           | 352            |                 |         |      |
| 5   | 马六     |     |      | 73          | 88       | 7              | 3          | 87             | 326            |                 |         |      |
| 6   |        |     |      |             |          |                |            |                |                |                 |         |      |
| 7   |        |     |      |             |          | 2000           | 在老过。       | 扮结             |                |                 |         |      |
| 8   |        |     |      |             |          | 2008           |            | X7890          |                |                 |         |      |
| 9   |        | 110 |      |             |          |                |            |                |                |                 |         |      |
| 10  |        |     |      |             |          | 100            |            |                |                |                 |         |      |
| 11  |        | 100 |      |             |          | <del></del> 99 |            | 98             |                |                 | _#/≓    |      |
| 12  |        |     |      |             |          |                | <          |                |                |                 | 74-     |      |
| 13  |        | 90  | -    |             | 89       | 89             | $\sim$     | 88             |                |                 | -李四     |      |
| 14  | も、生    |     | -    |             |          | 88             |            | 7-             |                |                 | <b></b> |      |
| 15  |        | 80  | -    |             |          |                | _          | 83             | <u> </u>       |                 | - 土力    |      |
| 16  | -      |     | -    | *           | 77       |                |            | 10             | $\setminus$    | <b>—</b>        | - 马六    |      |
| 17  | -      | 70  |      | X           | 73       |                |            |                | <u> </u>       |                 |         |      |
| 18  | -      |     |      |             | 67       |                |            |                | <b>&gt;</b> 66 |                 |         |      |
| 19  | -      | 60  |      |             |          |                |            |                |                |                 |         |      |
| 20  | -      |     |      | 语文          | t        | 数学             | 英          | 语              | 政治             |                 |         |      |
| 21  | -      |     |      |             |          | 科              | 8          |                |                |                 |         |      |
| 22  | -      |     |      |             |          |                |            |                |                |                 |         |      |
| 23  | -      |     |      |             |          |                |            |                |                |                 |         |      |
| 24  |        |     |      |             |          |                |            |                |                |                 |         |      |

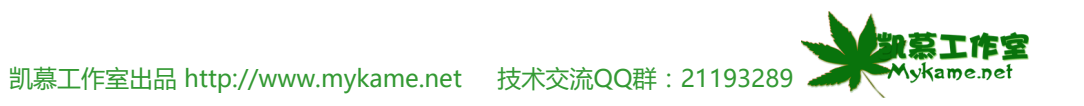

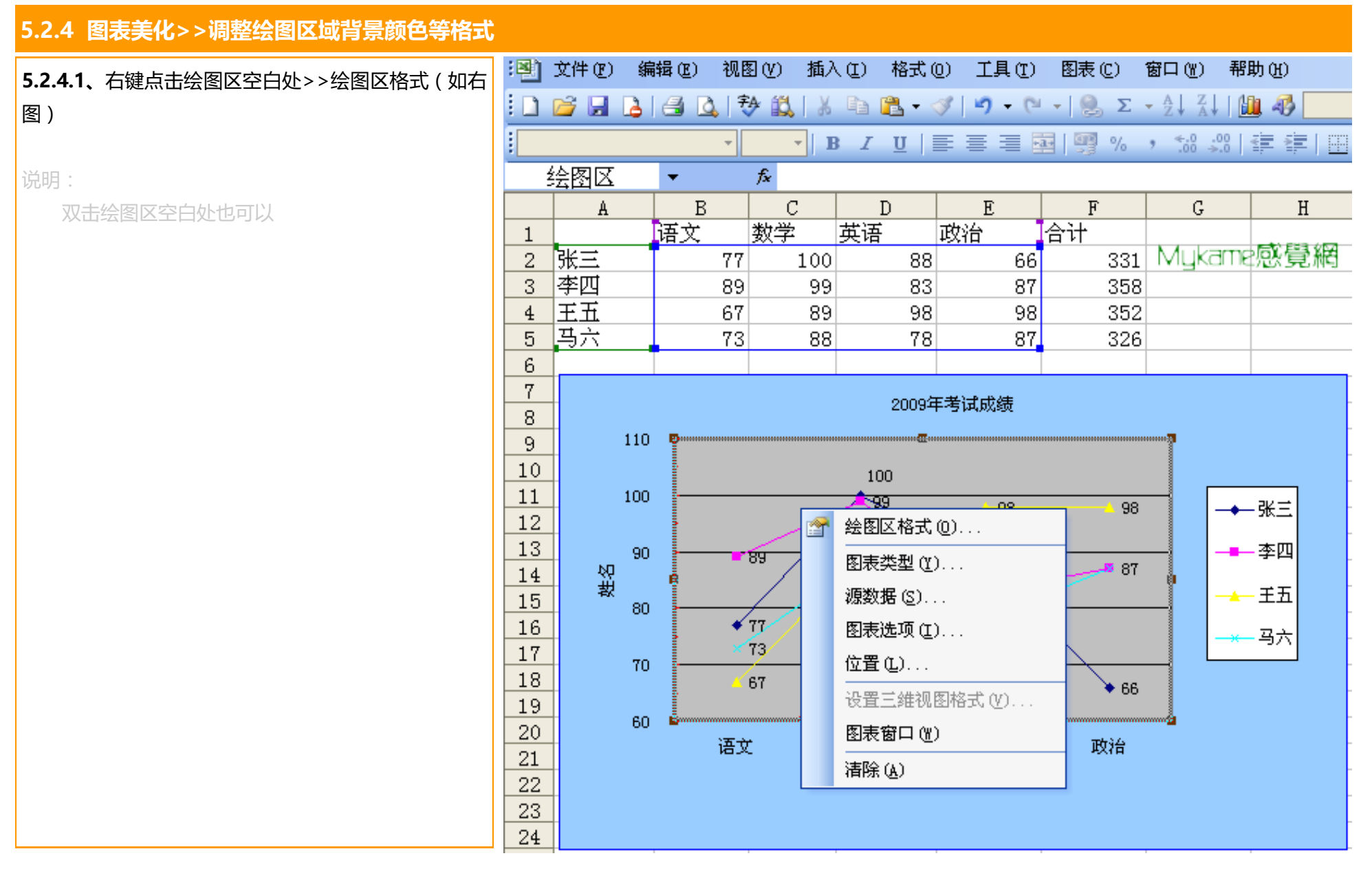

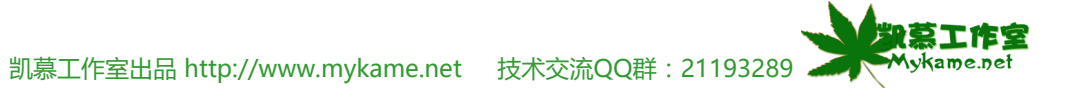

| 5.2.4 图表美化>>调整绘图区域背景颜色等格式                                                          |                                                                                                    |
|------------------------------------------------------------------------------------|----------------------------------------------------------------------------------------------------|
| 5.2.4 图表美化>>调整绘图区域背景颜色等格式 5.2.4.2、如右图可以对绘图区的边框(包括线条颜色、线条格式等)、区域(包括背景颜色、填充效果等)进行设置。 |                                                                                                    |
|                                                                                    | - 「<br>「<br>「<br>「<br>「<br>「<br>「<br>」<br>「<br>」<br>「<br>」<br>「<br>」<br>「<br>」<br>「<br>」<br>「<br>」 |

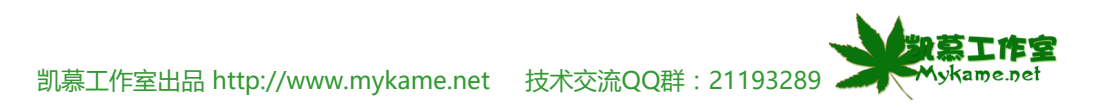

### 5.2.4 图表美化>>调整绘图区域背景颜色等格式

5.2.4.3、如右图可以看到对绘图区域设置后的效果, 绘图区域背景颜色变成了黄色。接下来设置最右边白色 区域的图例格式。

| :20) | 文件(F)    | 编   | 辑(E) | 视图  |                |                 | 格式(        | 0) 工具()                 | [)  | 图表(C)          | 窗口(W)            | 帮助      | 000  |
|------|----------|-----|------|-----|----------------|-----------------|------------|-------------------------|-----|----------------|------------------|---------|------|
|      | na 🖂     |     |      | 宇   | 4× 61°4, IX    | Da I            | <b>n</b> < | <br>⊗   ⊻) +            | Ci. | - <u>Ω</u> .Σ. | _ <u>A</u> [ Z ] | 1.0     | <br> |
| 宋体   | 5        |     |      | - 9 |                | 3 I             | <u>u</u>   |                         | -a  |                | , 4.0 .          | <br>[ ₹ |      |
| -    | 图表区      |     | -    |     | f <sub>x</sub> |                 |            |                         |     |                |                  |         |      |
|      | A        |     | В    |     | С              | I               | D          | E                       |     | F              | G                |         | Н    |
| 1    |          |     | 语文   |     | 数学             | 英语              |            | 政治                      | ŀ   | 合计             |                  |         |      |
| 2    | 张三       |     |      | 77  | 100            |                 | 88         | 6                       | 6   | 331            |                  |         |      |
| 3    | 李四       |     |      | 89  | 99             |                 | 83         | 8                       | 37  | 358            |                  |         |      |
| 4    | 王五       |     |      | 67  | 89             |                 | 98         | 9                       | 8   | 352            |                  |         |      |
| 5    | 马六       |     |      | 73  | 88             |                 | 78         | 8                       | 37  | 326            |                  |         |      |
| 6    |          |     |      |     |                |                 |            |                         |     |                |                  |         |      |
| 7    | F        |     |      |     |                |                 | 2009年      | =<br>E考试成绩              |     |                |                  |         | 7    |
| 8    | -        |     |      |     |                |                 |            | 31000000                |     |                |                  |         |      |
| 9    | -        | 110 |      |     |                |                 |            |                         |     |                |                  |         |      |
| 10   | -        |     |      |     |                | 10              | 0          |                         |     |                |                  |         |      |
| 11   | -        | 100 |      |     |                | <del>_~</del> ? | ٢          | - 98                    |     | <u> </u>       | <b>—</b>         | —张=     | ŧ    |
| 12   | -        |     |      |     | /              |                 | $\searrow$ | $\langle \cdot \rangle$ |     |                |                  |         | -    |
| 13   | <b>М</b> | 90  |      | -   | 89 /           | 8               | 9 E        | 88                      |     |                |                  | —李四     | 믜    |
| 14   | 私        |     |      |     |                | 88              |            |                         | -   |                |                  | ±∓      | -    |
| 15   |          | 80  | -    | 1   |                |                 |            | ×78                     | 7   |                |                  | - 1- 1  | -    |
| 10   | -        |     |      | ~   | 73             |                 |            |                         |     |                |                  | — 马†    | 7    |
| 10   | -        | 70  |      |     |                |                 |            |                         |     |                |                  |         |      |
| 10   |          |     | -    |     | ы              |                 |            |                         |     | ▶ 66           |                  |         |      |
| 20   |          | 60  |      |     |                |                 |            |                         |     |                |                  |         |      |
| 20   |          |     |      | 语文  |                | 数学              |            | 英语                      |     | 政治             |                  |         |      |
| 22   |          |     |      |     |                |                 | 科目         |                         |     |                |                  |         |      |
| 23   |          |     |      |     |                |                 |            |                         |     |                |                  |         |      |
| 23   |          |     |      |     |                |                 |            |                         |     |                |                  |         |      |
| 61   |          |     |      |     |                |                 |            |                         |     |                |                  |         |      |

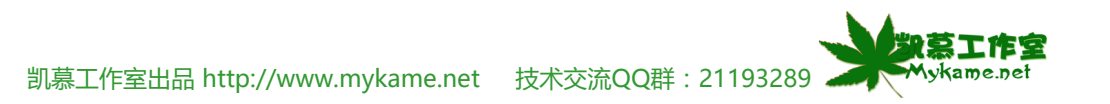

| 5.2.5 图表美化>>调图例区域背景颜色等格式               |        |                       |    |          |            |            |                  |               |                      |                |
|----------------------------------------|--------|-----------------------|----|----------|------------|------------|------------------|---------------|----------------------|----------------|
| <b>5.2.5.1. (</b> 如右图) 右键点击图例空白区域>>图例格 | :      | 文件 (2)                | 编辑 | \$(E) 视图 | 3(V) 插入    | 、(I) 格式(   | <u>0</u> ) 工具(T) | 图表(C)         | 窗口(11) 帮!            | 勒 (H)          |
|                                        |        | 💕 🛃 🕻                 | Ié | 3 🛕 🕏    | & ا 🚨 🕈    | la 🖺 🔹     | 🌮 <b>-</b> 🖓     | - 🧕 Σ         | - A↓ Z↓   ∐          | 4              |
|                                        | 宋体     | 5                     |    | - 9      | - <b>B</b> | JU         | E = = 8          | a 👰 %         | ,                    | ∉ ∉∣⊡ -        |
| 说明:                                    |        | 图例                    | •  | •        | fx         |            |                  |               |                      |                |
|                                        |        | A                     |    | В        | С          | D          | E                | F             | G                    | H              |
| 双击官例区全日处也可以                            | 1      |                       | 语  | 至文       | 数学         | 英语         | 政治               | 合计            |                      |                |
|                                        | 2      | 张三                    |    | 77       | 100        | 88         | 66               | 331           |                      |                |
|                                        | 3      | 李四                    |    | 89       | 99         | 83         | 87               | 358           | Mykame               | 感覚網            |
|                                        | 4      | 王九                    |    | 67       | 89         | 98         | 98               | 352           |                      |                |
|                                        | 5      | - 当六                  | _  | 73       | 88         | 78         | 87               | 326           |                      |                |
|                                        | 6      |                       |    |          |            |            |                  |               |                      |                |
|                                        | (      |                       |    |          |            | 2009年      | [考试成绩            |               |                      |                |
|                                        | 0<br>9 | 11                    | 0  |          |            |            |                  |               |                      |                |
|                                        | 10     |                       |    | -        |            | 100        |                  |               |                      |                |
|                                        | 11     | 10                    | )0 |          |            | 100<br>200 |                  |               | <mark>_ ?_</mark> == | -7             |
|                                        | 12     |                       |    | -        | 1          |            | 98               | × 98          | - 😭 -                | 图例格式 (0)       |
|                                        | 13     |                       | 90 |          | <u>a</u> — |            | <u> </u>         |               |                      | 清除( <u>A</u> ) |
|                                        | 14     | 柏                     |    |          | ~/         |            | 1 88             | 87            | <b>•</b>             | - P            |
|                                        | 15     | - <del>7</del> ×<br>8 | 30 | <i>,</i> | $\square$  |            | 83               |               | <u></u>              | 五              |
|                                        | 16     | -                     |    | · •      | <u>u</u>   |            | × 78             |               |                      | ж —            |
|                                        | 17     | 7                     | ro | × .      | (3/        |            |                  | $\rightarrow$ | <mark></mark> &      |                |
|                                        | 18     |                       |    | - × (    | 57         |            |                  | → 66          |                      |                |
|                                        | 19     | ε                     | 50 |          |            |            |                  |               |                      |                |
|                                        | 20     |                       |    | 语文       |            | 数学         | 英语               | 政治            |                      |                |
|                                        | 21     |                       |    |          |            | 科目         |                  |               |                      |                |
|                                        | 23     |                       |    |          |            |            |                  |               |                      |                |
|                                        | 24     |                       |    |          |            |            |                  |               |                      |                |
|                                        |        |                       | -  |          |            |            |                  |               |                      |                |

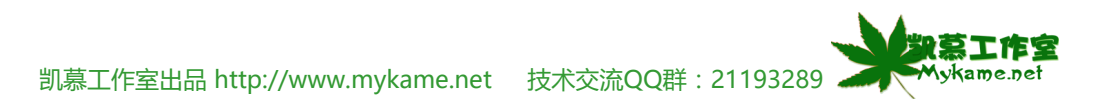

#### 5.2.5 图表美化>>调图例区域背景颜色等格式

5.2.5.2、如右图可以看到"图案"、"字体"、"属性"等选项,其中"图案"选项里包含(如右图1): 边框:可进行线条样式、线条颜色等进行设置 区域:可进行背景颜色、填充效果等进行设置 字体选项里包含(如右图2): 字体、字型、字号、下划线、颜色、背景色、特殊效果 如删除线、上标、下标进行设置 属性选项里包含(如右图3): 图例在图表中的位置等进行设置。

|   | 图例格式     | 图3 🛛                          | 图例格式                                                                                                    | 图3 🛛      |
|---|----------|-------------------------------|----------------------------------------------------------------------------------------------------|-----------|
| : | 图案 字体 位置 | Mykame感覺網<br>◎ 自动 (U) ○ 无 (E) | <ul> <li>图案 字体 位置</li> <li>放置于</li> <li>○ 底部 (B)</li> <li>○ 右上角 (C)</li> <li>○ 靠上 (T)</li> <li>○ 靠右 (B)</li> <li>○ 靠左 (L)</li> </ul> | Mykame感覺網 |
|   |          | 确定 取消                         |                                                                                                    | 确定 取消     |

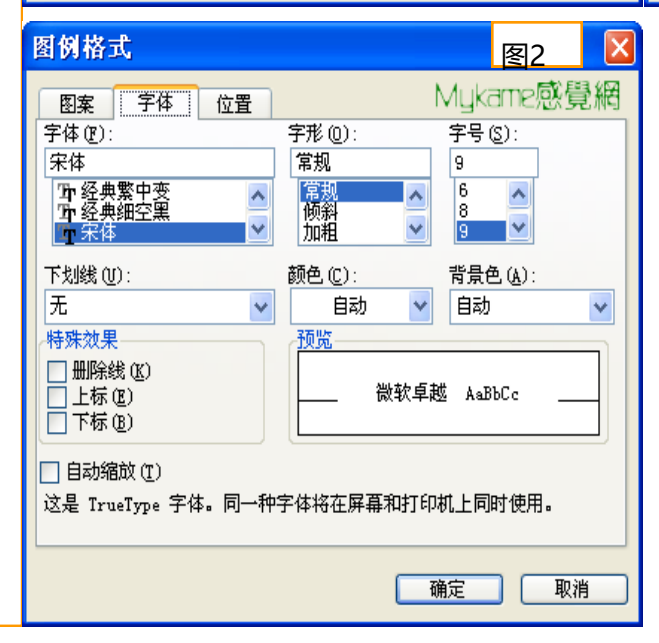

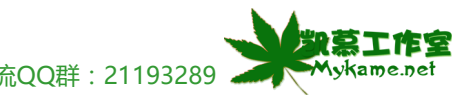

凯慕工作室出品 http://www.mykame.net 技术交流QQ群: 21193289

### 5.2.5 图表美化>>调整图例区域背景颜色等格式

**5.2.5.3、**(如右图)可以看到对图例设置后的效果。 至此,对图表的美化工作已经结束了,从右图中可以看 到美化后的整体效果,是不是比原始效果好了很多呢?

说明

本小节举例对图表美化进行了说明,您可以根据个 人习惯对图表进行美化。

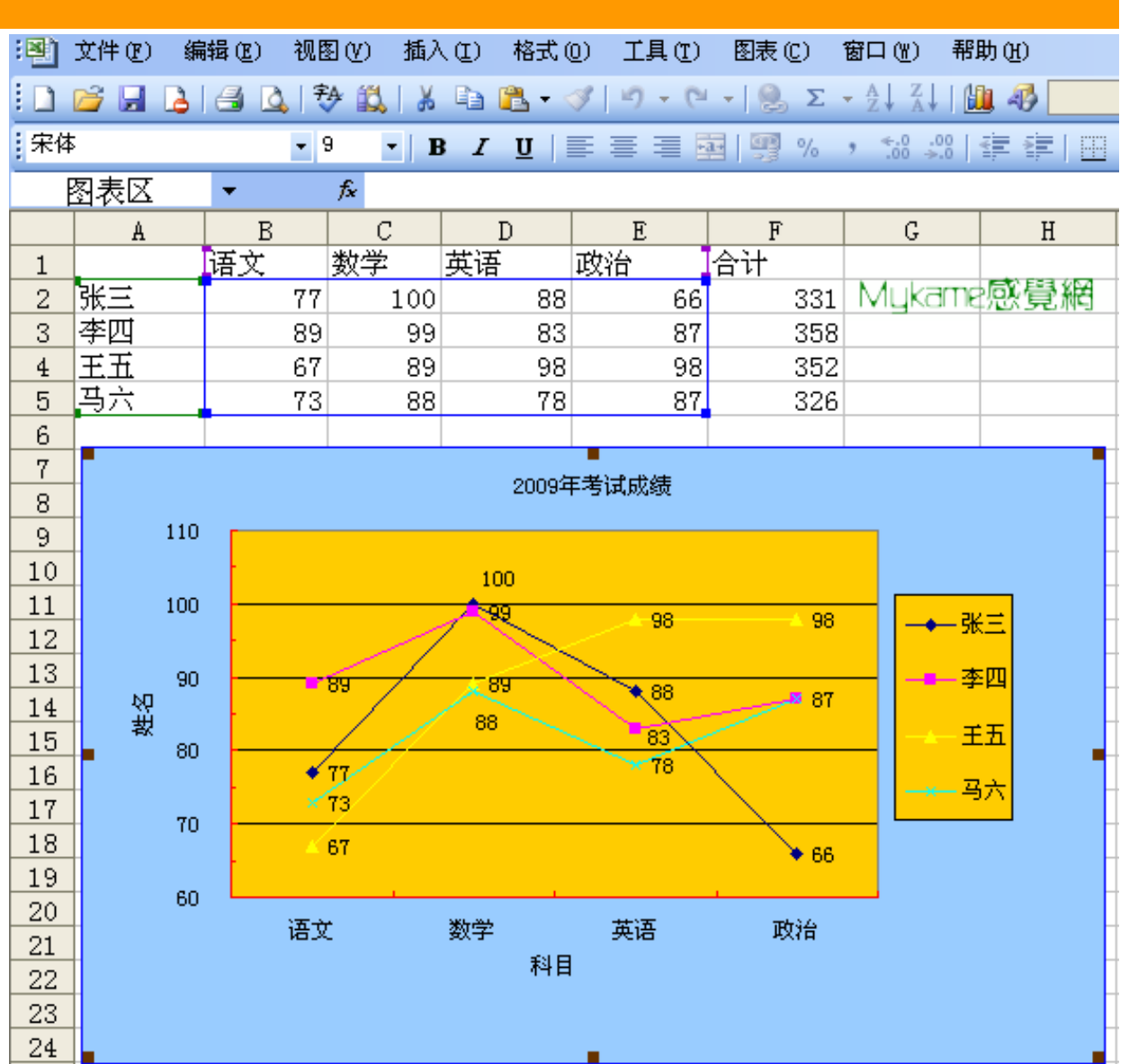

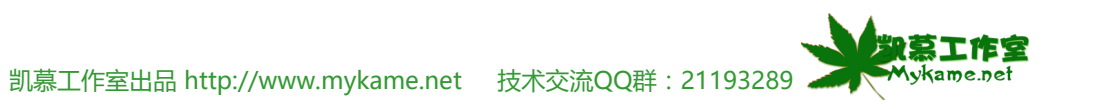

#### 5.3 图表其它相关参数更改

本小节主要介绍如何对已设置好的图表其它一些参数讲行调整,如图表类型变更、数据源的变更、图表洗项变更

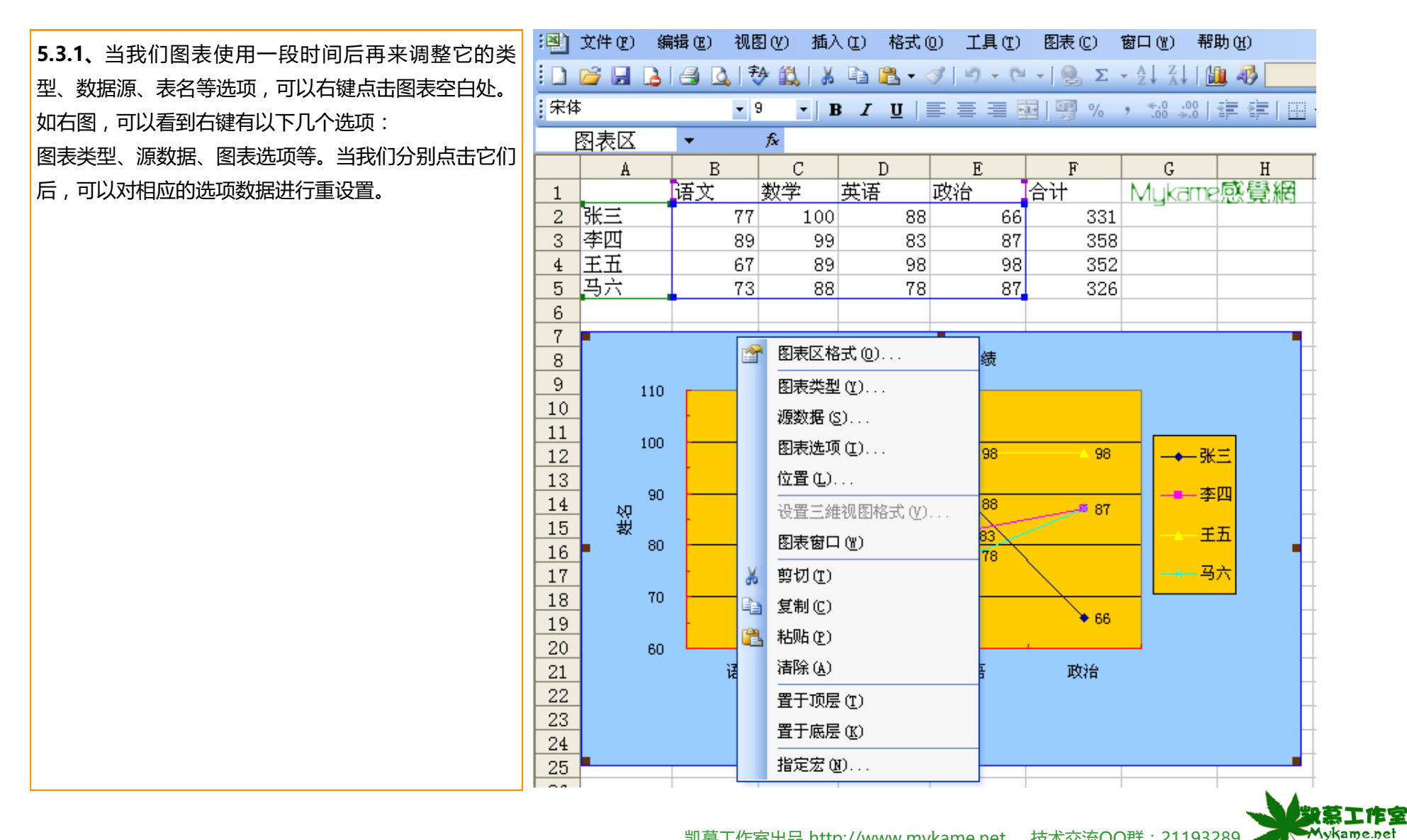

凯慕工作室出品 http://www.mykame.net 技术交流QQ群: 21193289 4

#### 5.3 图表其它相关参数更改

5.3.2、如右图是选中"图表类型"后系统跳出的设置界面,在这里可以重新选择它的类型,如教材中例子是"数据点折线图",可以选中柱形图、条形图、饼图等等。选中设置后点击"确定"即可

说明

根据数据选择合适的类型即可,操作方法和操作 5.1.1相同,这里不再详细说明。

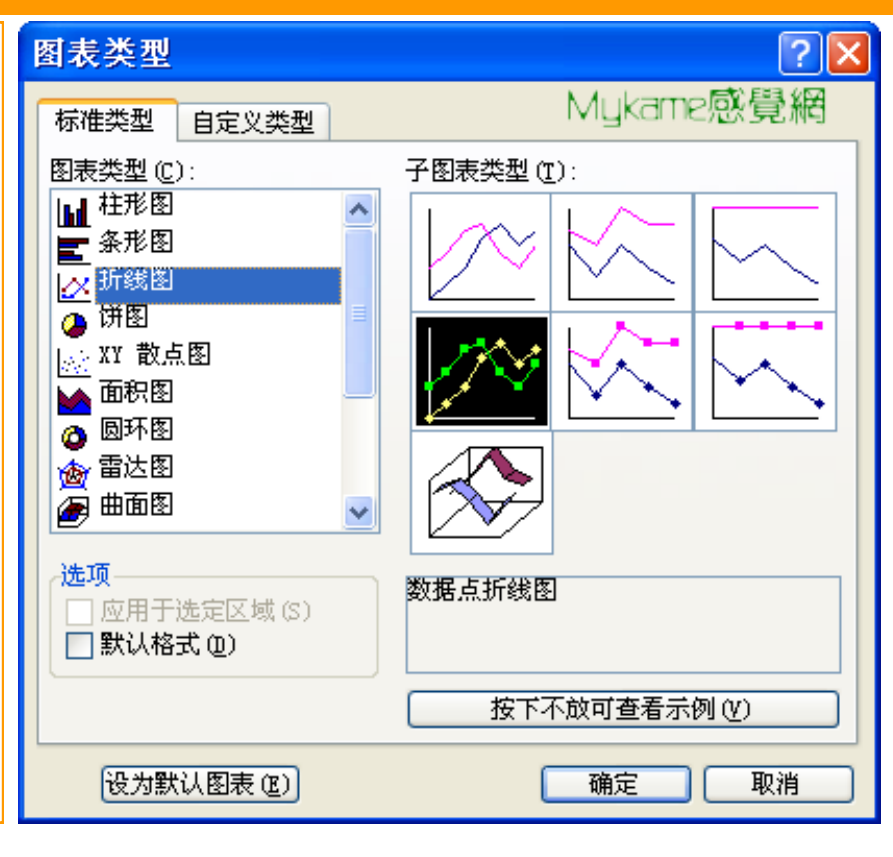

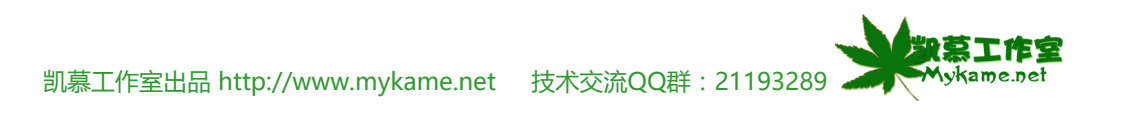

### 5.3 图表其它相关参数更改

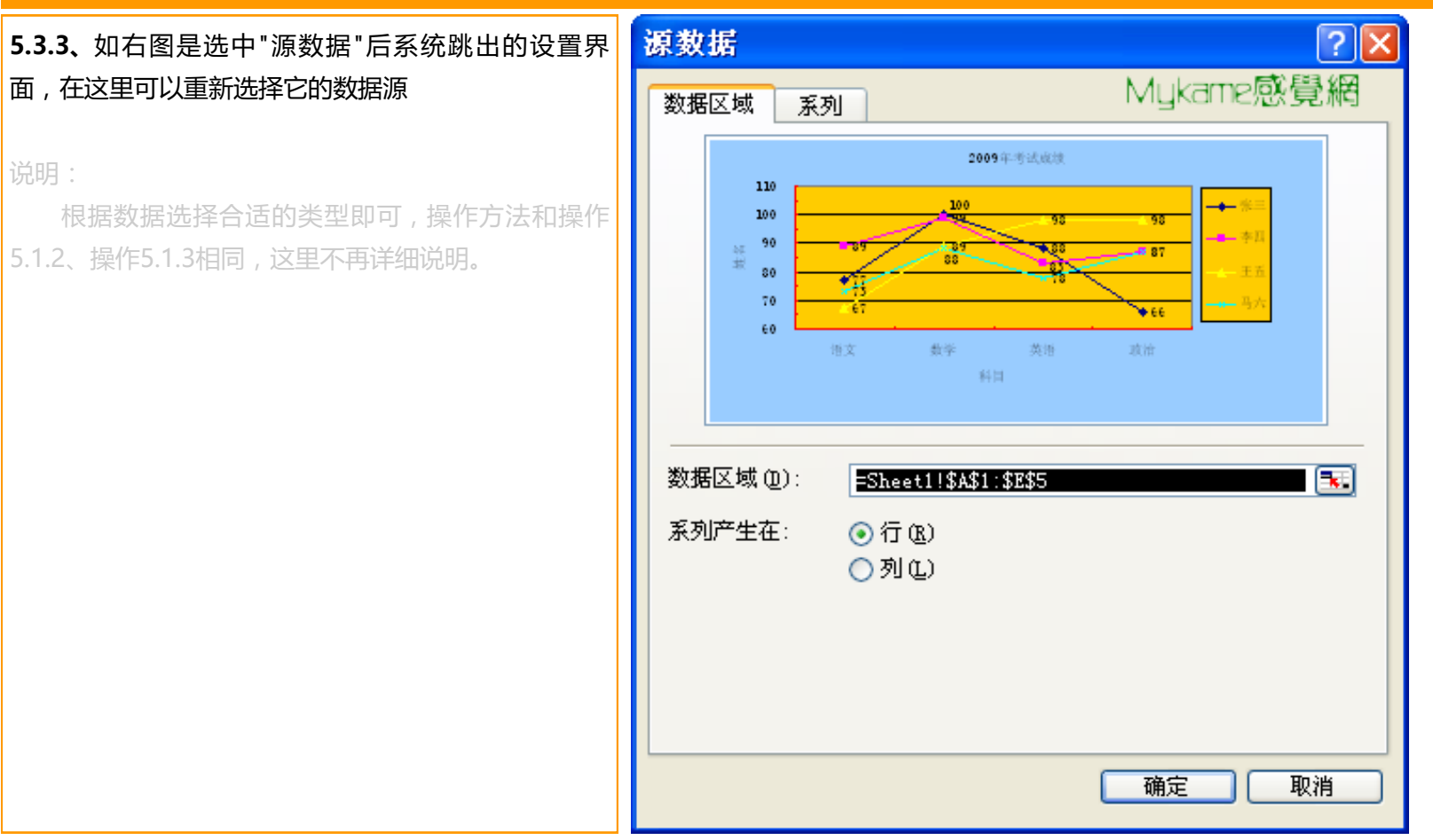

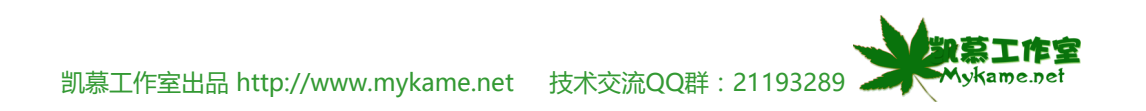

#### 5.3 图表其它相关参数更改

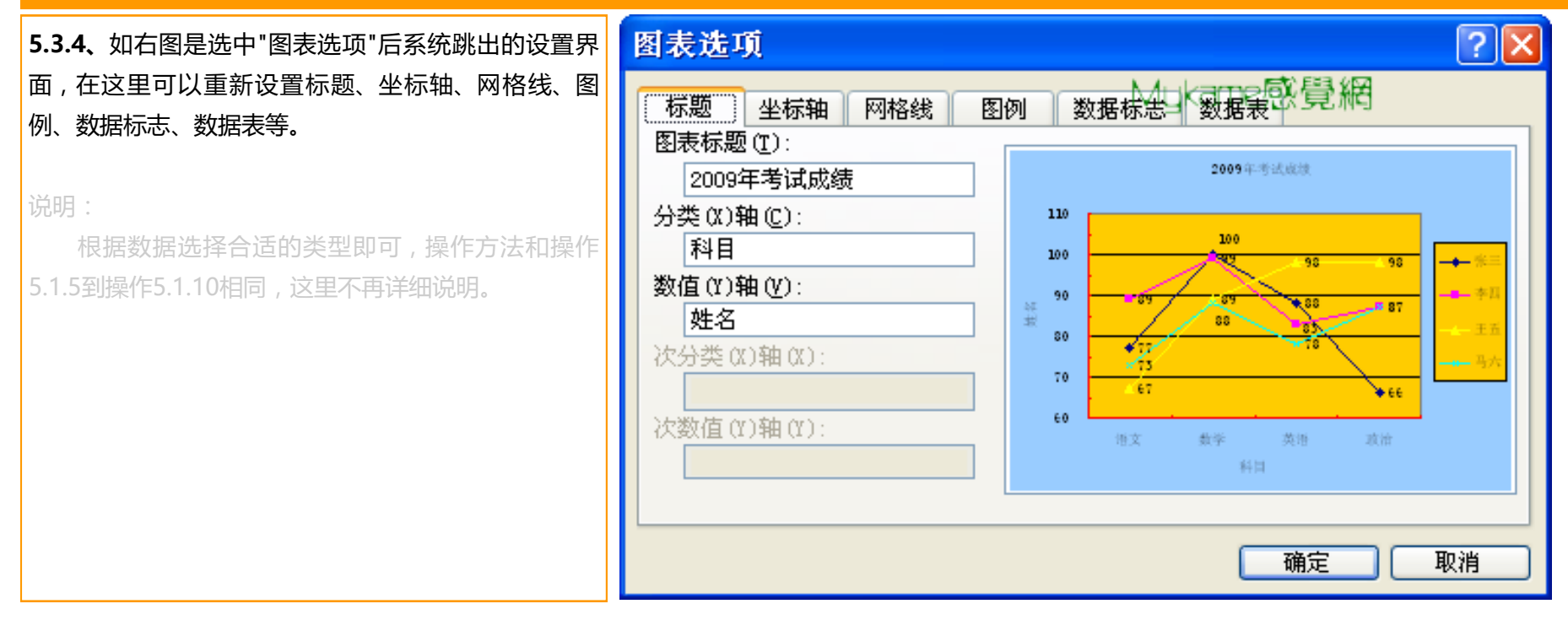

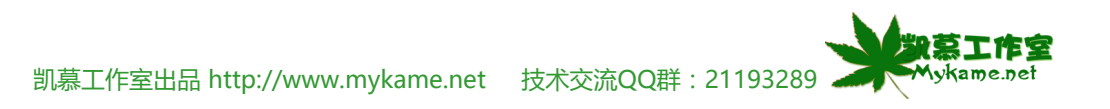

### 5.4 符号插入

符号是指键盘上无法直接输入的字符如繁体字、拉丁文字、货币符号、箭头、制表符等等,本小节操作相对较简单,不作详细介绍。

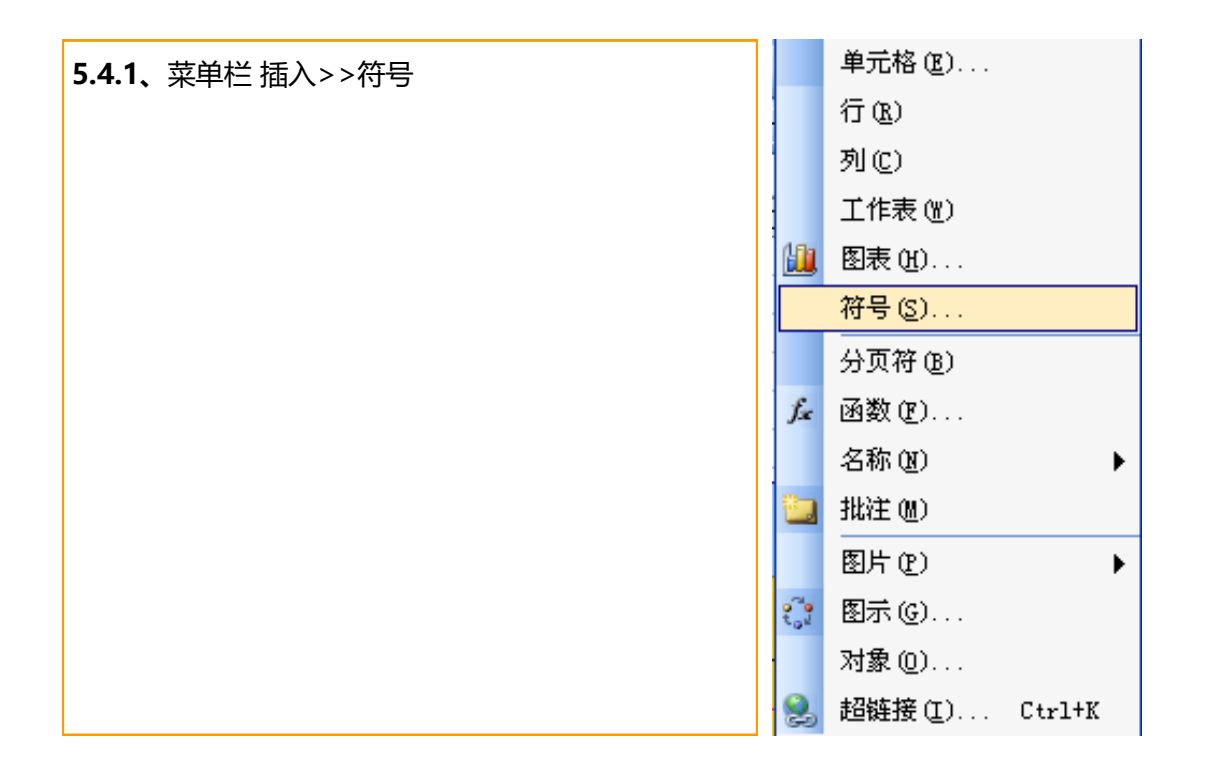

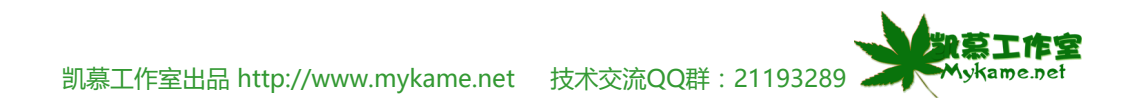

### 5.4 符号插入

**5.4.2、**如右图上为"符号"选项 , 右图下为"特殊字 符"选项 , 每个选项中都包含了很多可以插入的字符 , 选中后点击"插入"按钮即可。

| 符号                                                                       |           |                     |                |    |          |          |      |   |           |            |                       |       |     |      |            | ×           |
|--------------------------------------------------------------------------|-----------|---------------------|----------------|----|----------|----------|------|---|-----------|------------|-----------------------|-------|-----|------|------------|-------------|
| 符号(S)   特殊字符(D)   Mykame感覺網                                              |           |                     |                |    |          |          |      |   |           |            |                       |       |     |      |            |             |
| 字体 (2): (普通文本) マイン 子集 (1): 拉丁语-1 マイン マイン マイン マイン マイン マイン マイン マイン マイン マイン |           |                     |                |    |          |          |      | ~ |           |            |                       |       |     |      |            |             |
| Á                                                                        | Â         | Ã                   | Ä              | Å  | Æ        | Ç        | È    | É | Ê         | Ë          | Ì                     | Í     | Î   | Ϊ    | Ð          |             |
| Ñ                                                                        | Ò         | Ó                   | Ô              | Õ  | Ö        | $\times$ | Ø    | Ù | Ú         | Û          | Ü                     | Ý     | Þ   | ß    | à          |             |
| ά                                                                        | â         | ã                   | ä              | å  | æ        | ç        | è    | é | ê         | ë          | ì                     | í     | î   | ï    | ð          |             |
| ñ                                                                        | ò         | ó                   | ô              | õ  | ö        | ÷        | ø    | ù | ú         | û          | ü                     | ý     | þ   | ÿ    | ā          | ~           |
| 近期傾                                                                      | 用过        | 的符号                 | ₿( <u>R</u> ): |    | 1        |          | L    | I | · · · · · | 1          |                       |       |     |      |            |             |
| ,                                                                        | a         |                     | ;              | :  | 1        | ?        | "    | " | (         |            | $\left \right\rangle$ | %     | &   | 1    | $  \times$ |             |
| LATIN                                                                    | CAPI      | TAL LI              | ETT            | 字符 | ,<br>f代码 | (C): [   | DOC1 | • |           | 、<br>そ自 (M | ): Un                 | icode | (十六 | 进制)  |            | ~           |
|                                                                          |           |                     |                |    |          |          |      |   |           |            | ſ                     | 插入    | (I) |      | 取消         | <u> </u>    |
|                                                                          |           |                     |                |    |          |          |      |   |           |            |                       |       |     |      | D.C.I.     |             |
| 符号                                                                       |           |                     |                |    |          |          |      |   |           |            |                       |       |     |      |            |             |
| 符号(                                                                      | <u>s)</u> | 特殊手                 | F符 @           | 2  |          |          |      |   |           |            |                       |       | Myk | kame | 2感         | 覺網          |
| 字符 (2):                                                                  |           |                     |                |    |          |          |      |   |           |            |                       |       |     |      |            |             |
|                                                                          | -         | 短划                  | 浅<br>新连字       | 部  |          |          |      |   |           |            |                       |       |     |      |            |             |
|                                                                          | -         | 可选订                 | 至字ぞ<br>空格      | ř  |          |          |      |   |           |            |                       |       |     |      |            |             |
|                                                                          |           | 半角3<br>1/4          | 空格<br>长划线      | ł. |          |          |      |   |           |            |                       |       |     |      |            |             |
|                                                                          | 6         | 不同的版材               | 新空枪<br>所有      | ŝ  |          |          |      |   |           |            |                       |       |     |      |            |             |
|                                                                          | 8)<br>24  | 白柱                  | W              |    |          |          |      |   |           |            |                       |       |     |      |            |             |
|                                                                          | 3<br>¶    | 小や段落。               | _              |    |          |          |      |   |           |            |                       |       |     |      |            |             |
| ,                                                                        | •         | 11 哈门<br>左单望<br>左单望 | 키문<br>키문       |    |          |          |      |   |           |            |                       |       |     |      |            |             |
|                                                                          | **        | <u></u>             | 휘를             |    |          |          |      |   |           |            |                       |       |     |      |            | <b>&gt;</b> |
|                                                                          |           |                     |                |    |          |          |      |   |           |            |                       |       |     |      |            |             |
|                                                                          |           |                     |                |    |          |          |      |   |           |            | [                     | 插)    |     |      | ×          | 闭           |
|                                                                          |           |                     |                |    |          |          |      |   |           |            |                       |       |     |      |            | /           |

在空

### 5.5 图片、艺术字插入

我们在处理表格时,有时候了为表格的美化,我们需要插入到表格一些如剪贴画、图片、自行图形、艺术字等等。剪贴画是安装Office时自带了一些简 单的图片;来自文件是指的本地电脑一些图片文件;自选图形是指一些线条,箭头、图形或星注;艺术字是以图片形式展现出来的字体,它的美观度,视角 冲击力更强。插入剪贴画、图片文件与自选图形相对简单,本小节不作重点介绍,,本小节重点是插入艺术字

行(R) 5.5.1、菜单栏 插入>>图片,如右图可以看到,分别 列(C) 有"剪贴画"、"来自文件"、"自选图形"等选项,当选 工作表(W) 择"剪贴画"和"自选图形"后,直接选取自己需要的图 图表(H)... 形,按插入即可;选择"来自文件"后选择本地电脑中的 € 函数 (17)... 图片文件,按插入即可,这里不再作详细介绍。接下来 名称(M) • 重点介绍一下艺术字的插入。 💈 剪贴画(C)... 图片(P) • 🔏 来自文件(@)... 对象(0)... 😫 超链接(I)... Ctrl+K 🔊 来自扫描仪或照相机 (2).... ¥ ₩ 自选图形(A) 艺术字(W)... 组织结构图(0)

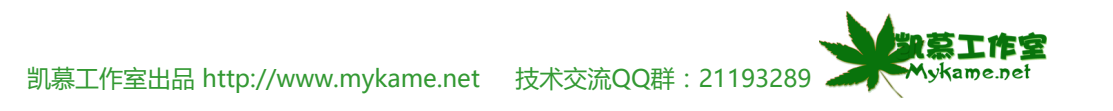

## 5.5 图片、艺术字插入

**5.5.2、**菜单栏 插入>>图片>>艺术字 , 如右图在跳出 的对话框中选择需要的样式>>确定

| 艺术字库                                  |         |                      |         |                 | X                  |  |  |  |  |
|---------------------------------------|---------|----------------------|---------|-----------------|--------------------|--|--|--|--|
| <b>诘选择</b> 一种'                        | "艺术字"样  | Mykame感覺網            |         |                 |                    |  |  |  |  |
| WordArt                               | WordArt | NordAre              | WordArt | WordArt         | Werdare<br>Werdare |  |  |  |  |
| WordArt                               | WordArt | WordArt              | WordArt | WordArt         | <b>W</b>           |  |  |  |  |
| WordArt                               | WordArt | Word Art<br>Word Art | WordArt | WordArt         | W<br>d<br>d        |  |  |  |  |
| WordArt                               | WordArt | WordArt              | Nindhi  | vorifi          |                    |  |  |  |  |
| <b>mAlociW</b>                        | Roome   |                      |         | <b>Wendor</b> i |                    |  |  |  |  |
| ····································· |         |                      |         |                 |                    |  |  |  |  |

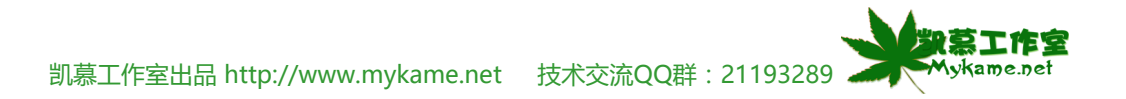

### 5.5 图片、艺术字插入 编辑"艺术字"文字 5.5.3、如右图系统会提示"请在此处键入您自己的内 X 字体(F): 字号(S): Mykame感覺網 容",将鼠标移至此处,提示文字就会自动消失。 ✓ 36 ✓ B I **五**宋体 文字(T): 在此键入您自 确定 取消 编辑"艺术字"文字 5.5.4、如右图输入自己的内容"2009年考试成绩">>确 字体(F): 字号(S): Mykame感覺網 定 ✓ 20 ✓ B 宋体 I 文字(T): 2009年考试成绩 选中输入后的文字可以对文字的字体、字号等属性 确定 取消

凯慕工作室出品 http://www.mykame.net 技术交流QQ群: 21193289

對夏王住室

Mykame.net

### 5.5 图片、艺术字插入

**5.5.5、**如右图工作表工作区会显出来插入的艺术字。 我们将艺术字拖动到需求的区域。 <sub>с н і ј</sub>

5.5.6、如右图可以看到调整后的效果

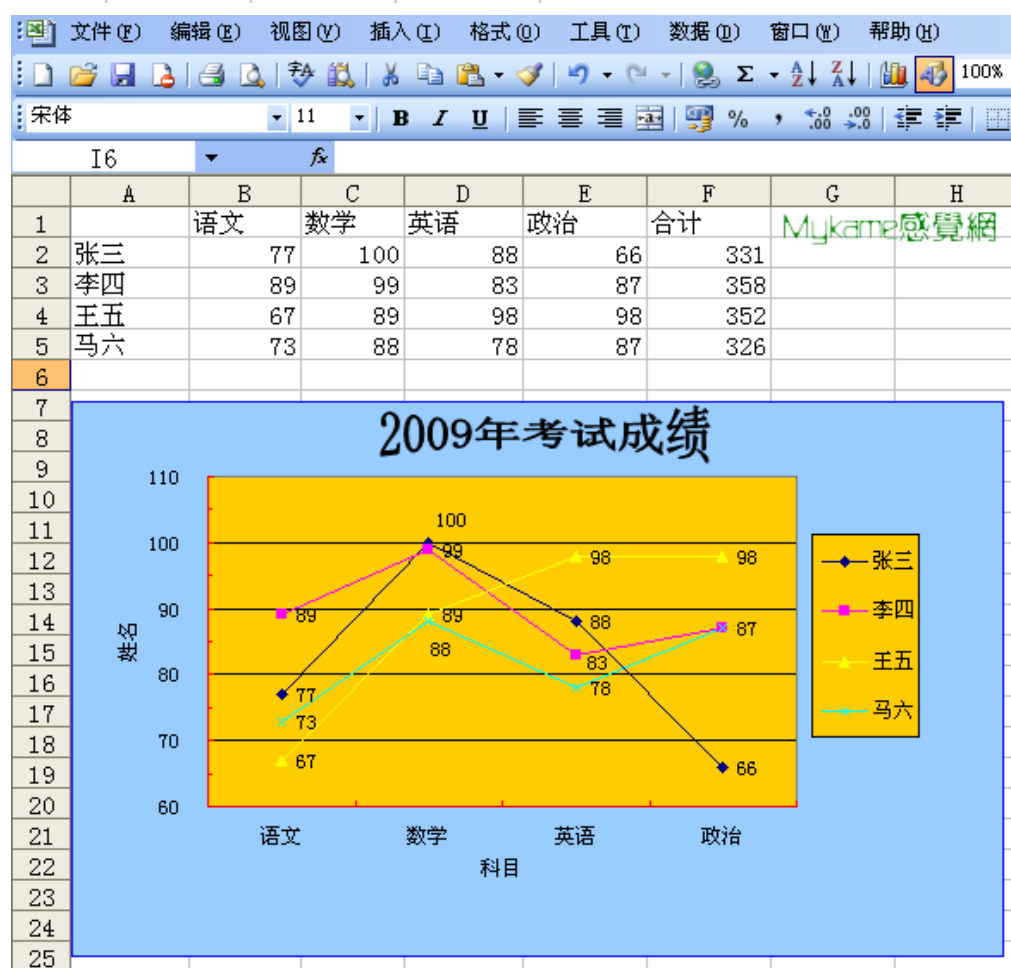

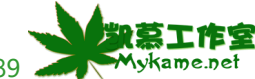

# 5.5 图片、艺术字插入

| <b>5.5.7、</b> 插入到工作表中的艺术是可以修改的,方法 | 艺术字 ▼ ×                              |
|-----------------------------------|--------------------------------------|
| 是:鼠标单击艺术字,这时候系统会自动显示艺术字的          | 🚚   编辑文字 (X)   🖏 🦘 🛕   滿 🔥 🚍 🕂       |
| 工具栏(如右图上),工具栏自向右按钮分别为:            |                                      |
| 게 插入新的艺术字                         |                                      |
| 编辑文字(1) 重新输入文字内容                  | 艺术字 ▼                                |
| 3 调整艺术字样式,重新选择字库                  | 4 「編辑文字 (X) 「 国 (外) (A) 「Ai (A) 三 AY |
| b 设置调整艺术字格式 , 包括颜色与线条格式、大小        |                                      |
| 等,如右图下                            | 及直乙木子恰八                              |
|                                   | 颜色与线条 大小 保护 属性 Web                   |
|                                   | Mykame感覺網                            |
|                                   |                                      |
|                                   |                                      |
|                                   | 透明度 (I):                             |
|                                   | 线余                                   |
|                                   | 颜色 @):                               |
|                                   | 虚实 @):                               |
|                                   | 连接符 (M):                             |
|                                   | 箭头                                   |
|                                   | 始端样式 (B): 末端样式 (B): 🗸 🗸              |
|                                   | 始端大小 (I): 末端大小 (I):                  |
|                                   | 确定 取消                                |

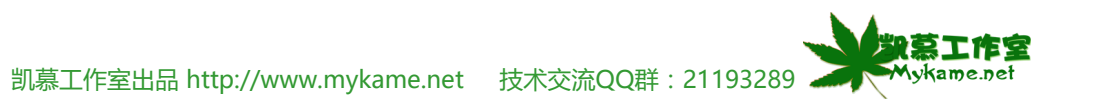

#### 5.5 图片、艺术字插入 艺术字 ▼ × 5.5.8、 🔌 艺术字形状 , 如右图 34 ⊼a Åb ≣ ÅV 编辑文字(X)... **-**^0 Mykame感覺網 5.5.9、如右图为分别对艺术字的字体颜色、边框颜 色、及形状调整后的效果 110 100 100 -99 98 98 - 李四 90 ਾ ਉਂਤਾ 89 🗙 88 雄名 × 87 88 王五 83 80 × 78 \$ 77 - 马六 ×73 70 67 ♦ 66 60 语文 数学 英语 政治 科目

凯慕工作室出品 http://www.mykame.net 技术交流QQ群: 21193289 🚄

勤喜工作室

Mykame.net

第五单元 插入

### 5.6 链接插入

链接插入主要有链接现有文档、链接文档中的位置、链接新建文档、链接电子邮件地址。链接主要作用就是方便用户快速的进入需要打开的文档或操作 的页面。

| 5.6.1、菜单栏 插入>>超链接 打开超链接页面。 |                  | 单元格(E)         |        |
|----------------------------|------------------|----------------|--------|
|                            |                  | 行(23)          |        |
|                            |                  | 列(C)           |        |
| 浴田·                        |                  | 工作表(W)         |        |
|                            |                  | 图表(H)          |        |
|                            |                  | 符号( <u>S</u> ) |        |
|                            |                  | 分页符 (B)        |        |
|                            | fx               | 函数(12)         |        |
|                            |                  | 名称 (M)         | +      |
|                            | 1                | 批注(M)          |        |
|                            |                  | 图片(2)          | •      |
|                            | 9 <sup>0</sup> 9 | 图示(G)          |        |
|                            |                  | 对象(0)          |        |
|                            | ۵                | 超链接(L)         | Ctrl+K |

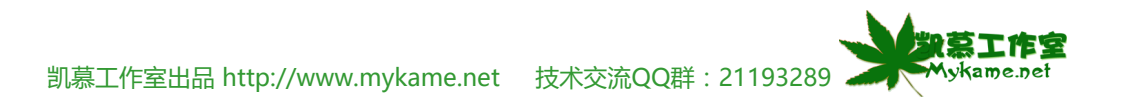

#### 5.6 链接插入

5.6.1、从右图1中可以看到,最左边"链接到"有四个选项,分别是:"原有文件或网页"、"本文档中的位置"、"新建文档"、"电子邮件地址"。接下来别分介绍一下四种链接有不同。当点击"原有文件或网页"时,顾名思义就是链接到现有电脑里的文档或网页,方法就是在"查找范围"里选择文档或网页的路径>>选中文档>>确定即可。

说明:

1、查找范围里有"当前文件夹"、"浏览过的 页"、"近期文件"是系统自动分类,以方便查找

2、点击最右边的"屏幕提示",会跳出一对话框要 求输入"屏幕提示文字"(如右图2),文字输入点击确 定即可(如右图3)。当我们鼠标移动到被链接的文字 上方时,系统会自动显示出来提示文字(右右图4)。

3、点击"书签"与点击右图1左边的"本文档中的位置"相同,将在下一步骤中介绍。

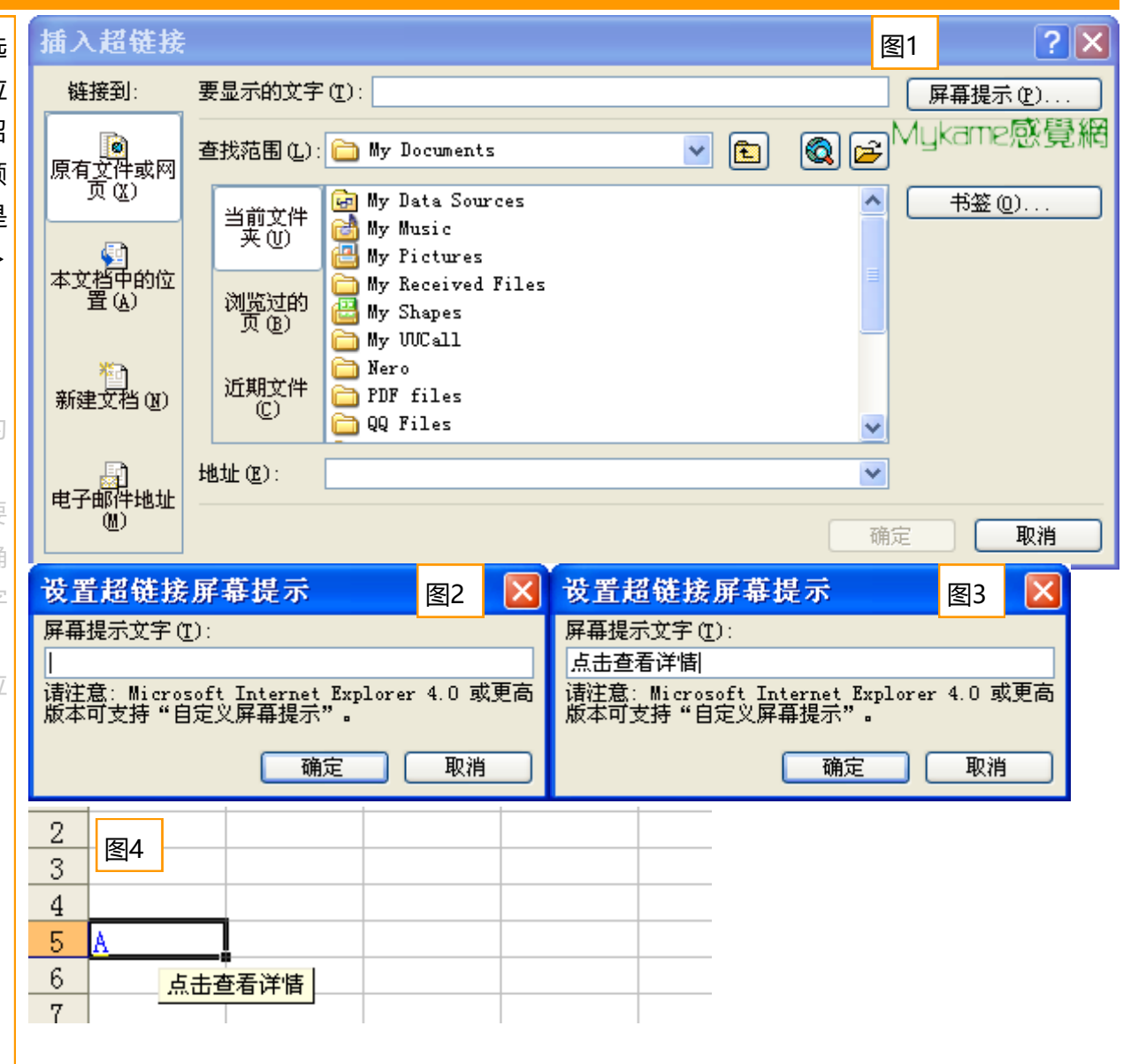

凯慕工作室出品 http://www.mykame.net 技术交流QQ群: 21193289 -

Mykame.net

### 5.6 链接插入

**5.6.2、**点击"本文档中的位置"有两种情况:1、链接到 当前工作表的某一单元格;2、链接到同一工作薄中其 它工作表。

首先介绍第1种情况:(如右图)点击"本文文档的位置"后系统默认为当前打开的工作表,在"请键入单元格引用"下方的输入框中直接输入链接的单元格代码如A100即可,然后点击"确定",当点击链接时系统就会自动转跳到A100单元格。

第2种情况,例如要转跳到Sheet2工作表,则直接点击"或在这篇文档中选择位置"下方的"Sheet2",然后点击确定,当点击链接时系统就会自动转跳到Sheet2工作表。(说明:在选中"Sheet2"工作表的时间也可以键入引用的单元格。)

| 插入超链接                    |                                                        | ? 🛛            |
|--------------------------|--------------------------------------------------------|----------------|
| 链接到:                     | 要显示的文字(I): Sheet1!a100                                 | 屏幕提示(P)        |
| 原有文件或网<br>页 ( <u>X</u> ) | 诸键入单元格引用 健):<br>▲100 <br>或在这篇文档中选择位置 促):               | Mykame感覺網<br>] |
| 型<br>本文档中的位<br>置 (A)     | ■ 单元格引用<br>- Sheet1<br>- Sheet2<br>- Sheet3<br>- 定义的名称 |                |
| <u>や</u> ]<br>新建文档(20)   |                                                        |                |
| 日<br>电子邮件地址<br>(2)       | ال<br>ش                                                | 」<br>「定」「取消」   |

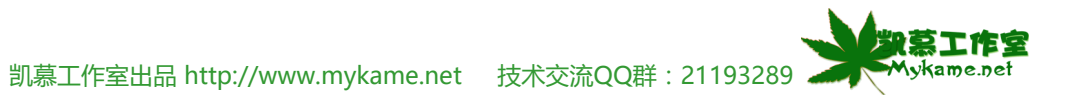

### 5.6 链接插入

5.6.3、点击"新建文档"就是链接新的文档,(如右 图)可以在"新建文档名称"下方的输入框里键入文档名 称,可以点击"更改"选择文档要保存的路径,可以 在"何时编辑"下选择"以后再编辑新文档"或"开始编辑 新文档",非常自由的操作,操作后直接点击"确定"即 可。

| 插入超链接                 |                                                | ? 🛛       |
|-----------------------|------------------------------------------------|-----------|
| 链接到:                  | 要显示的文字(2):                                     | 屏幕提示 @)   |
| ■<br>原有文件或网<br>页(2)   | 新建文档名称 @):<br> <br>完整路径:                       | Mykame感覺網 |
| (型)<br>本文档中的位<br>置(A) | C:\Documents and Settings\mykame\My Documents\ | 更改(2)     |
| 行。<br>新建文档 (2)        | 何时编辑:<br>── 以后再编辑新文档 @)<br>④ 开始编辑新文档 @)        |           |
| ■<br>电子邮件地址<br>(型)    |                                                | 确定 取消     |

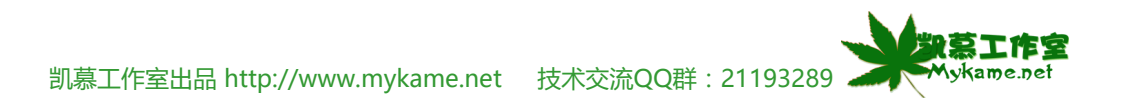

### 5.6 链接插入

5.6.4、点击"电子邮件地址"后可以插入发E-mail的快 捷键。(如右图)在"电子邮件地址"下的输入框里输入 收件人地址如"web@mykame.com","主题"指的是Email主题,如"测试",点击"确定",输入后的效果如右 图下。

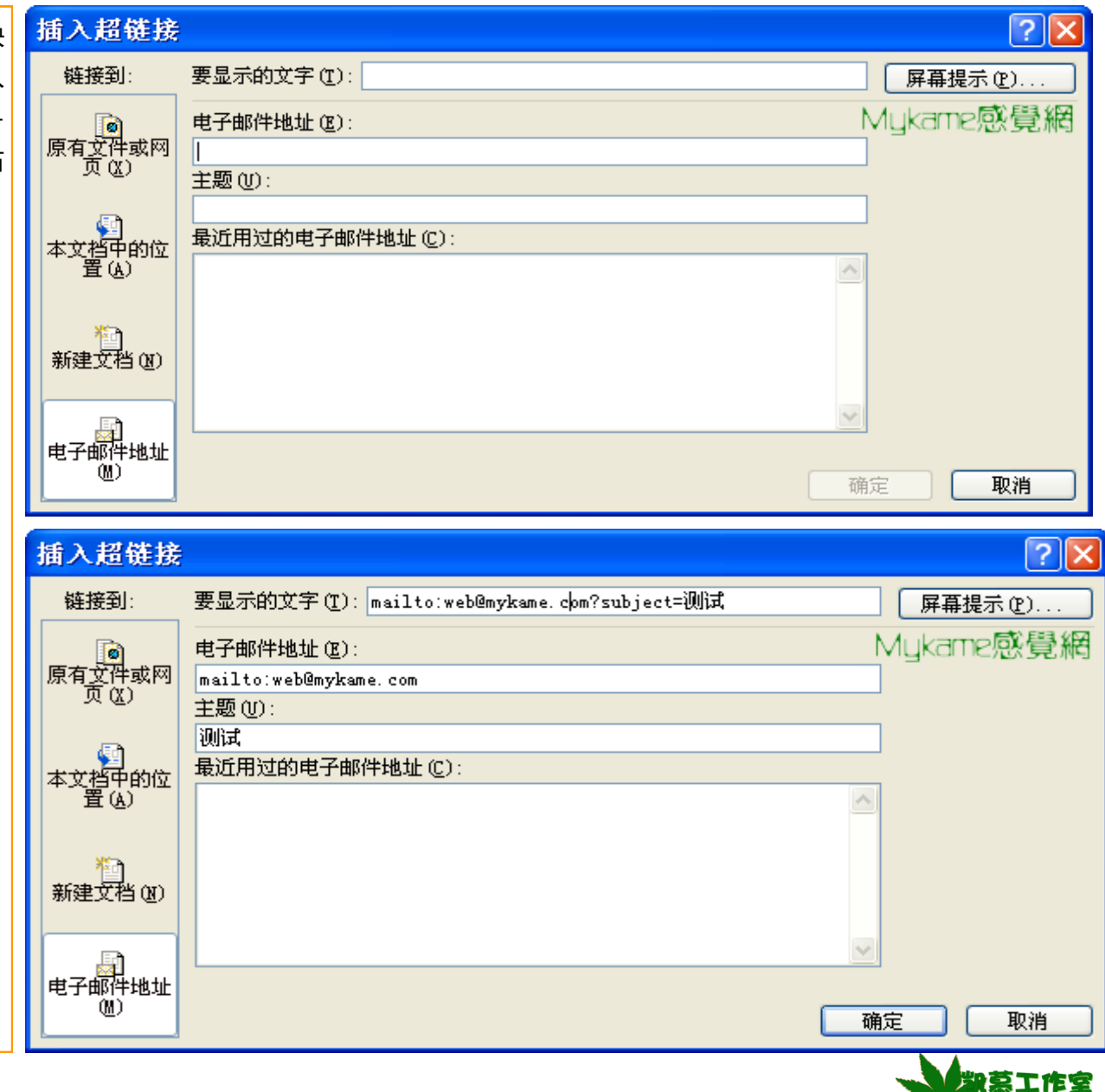

凯慕工作室出品 http://www.mykame.net 技术交流QQ群: 21193289

### 5.6 链接插入

5.6.5、这时当点击工作表的被接边文字时,如点(右 图上)"点击发邮件"后,就会调出电脑了的默认邮件客 户端软件如Outlook、Foxmail等进行发邮件,效果请 看右图下,(作者采用的是DreamMail客户端软件, 截图为发邮件界面的部分图像)收件人栏即是我们前一 操作步骤中设置的"web@mykame.com",主题也是 前一操作步骤中设置的"测试"。

|       |          |     | A             | В                |               | С       |     | D                |                    |         |   |
|-------|----------|-----|---------------|------------------|---------------|---------|-----|------------------|--------------------|---------|---|
| 1     |          |     |               |                  |               |         |     |                  |                    |         |   |
| 2     |          |     |               |                  |               |         |     |                  |                    |         |   |
| 3     |          |     |               |                  |               |         |     |                  |                    |         |   |
| 4     |          |     |               |                  |               |         |     |                  |                    |         |   |
| 5     | 点        | 击发  | <u>き邮件</u>    |                  |               |         |     |                  |                    |         |   |
| 6     |          |     |               |                  |               |         |     |                  |                    |         |   |
| 7     |          |     |               |                  |               |         |     |                  |                    |         |   |
|       |          |     | - 22          | ~                |               |         | _   |                  |                    | -       |   |
| ショ    | <br>[1安] | ¥ Z | S<br>≅<br>案法告 | 「<br>「<br>保友为甘菇」 | い<br>いた<br>いた | 2 预监    | 沃   | い。<br>ChinR(けん生) | <u>8</u> 目<br>沃加夕日 | 禄失纲     | - |
| · 12M | 120      |     |               | ホリテノシー単加可        | 6.17          | 29696   | 100 |                  | гл сених ми        | DP10800 |   |
| L L   | 牧件       | :人: | web©          | ¢mykame.co       | m             |         |     |                  |                    |         |   |
|       | 抄        | 送:  |               |                  |               |         |     |                  |                    |         |   |
| -     | Ì        | 题:  | 测试            |                  |               |         |     |                  |                    |         |   |
| Norma | əl       | •   |               | •                | 2 (10         | ) pt) 🛛 |     | 🙂 🔜 I            | 🔁 🐉 🖣              |         | в |
|       |          |     |               |                  |               |         |     |                  |                    |         |   |

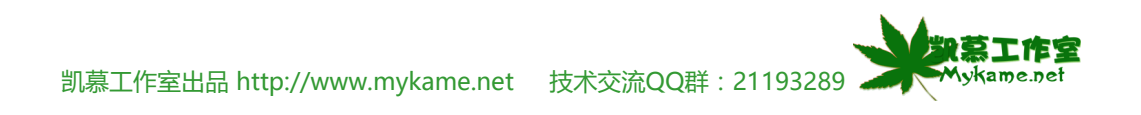

### 5.6 链接插入

**5.6.6、**如何删除已设置的超链接呢?首选选中被链接 的文字>>菜单栏 插入>>超链接 , (如可图)点击"删 除链接"按钮>>确定。

说明

4种超链接的删除方法都是相同的。

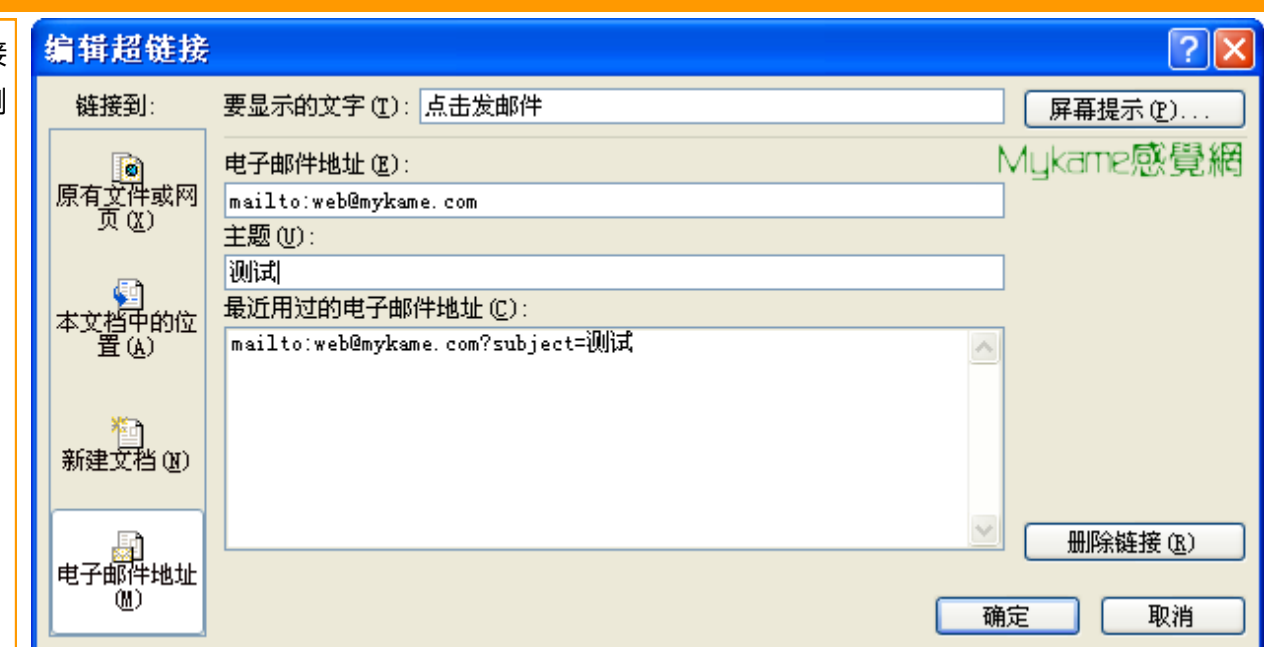

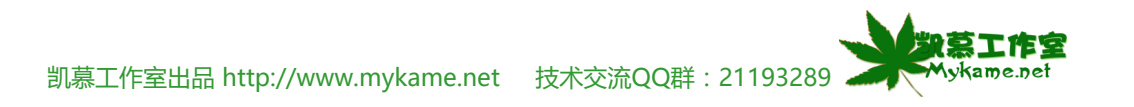

### 5.7 单元结语

通过本单元的学习我们已对"图表"、"特殊符号"、"图片"、"超链接"的有关主要操作方法有所了解,由于教材往篇幅有限,教材并没有对每个操作的个别细节作讲解,希望今后多多练习,使用过程中发掘更为合理的EXCEL解决方案出来,分享给大家一同进步。

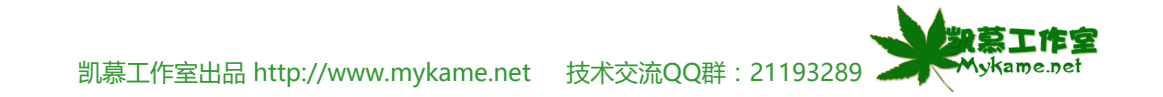